# Dell Latitude 7300 설치 및 사양

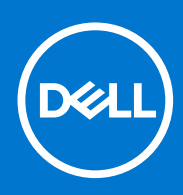

규정 모델: P99G 규정 유형: P99G001 10월 2021년 개정 A04

### 참고, 주의 및 경고

() 노트: 참고"는 제품을 보다 효율적으로 사용하는 데 도움이 되는 중요 정보를 제공합니다.

△ 주의: 주의사항은 하드웨어의 손상 또는 데이터 유실 위험을 설명하며, 이러한 문제를 방지할 수 있는 방법을 알려줍니다.

⚠️ 경고: 경고는 재산 손실, 신체적 상해 또는 사망 위험이 있음을 알려줍니다.

◎ 2020 Dell Inc. 또는 자회사. 저작권 본사 소유. Dell, EMC 및 기타 상표는 Dell Inc. 또는 그 자회사의 상표입니다. 다른 상표는 해당 소유자의 상표일 수 있습니다.

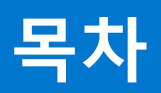

| 장 1: 컴퓨터 설정                           | 5        |
|---------------------------------------|----------|
| 잔 2• 섀시                               | 7        |
| 저며 모스                                 | 7        |
| C C 그 님지치 미스                          | /<br>ح   |
| 외국 또급<br>이ᄎ 미스                        |          |
| 우덕 보급                                 | 8        |
| 손목 받침내 모습                             |          |
| 하난                                    | 10       |
| 장 3: 키보드 바로 가기 키                      | 11       |
| 자 4· 기숫 사양                            | 12       |
| 시스테 저님                                | 10       |
| · · · · · · · · · · · · · · · · · · · | 12<br>10 |
| 프도세지                                  | IZ       |
| ᄮᆮᅬᅬ                                  | 5ا       |
| 으도디시                                  | 13       |
| 미니어 가느 판독기                            |          |
| 오니오                                   |          |
| 비니오 카느                                | 14       |
| 카메라                                   |          |
| 포트 및 커넥터                              |          |
| 무선                                    | 15       |
| 디스플레이                                 | 15       |
| 키보드                                   |          |
| 터치패드                                  |          |
| 터치패드 제스처                              | 16       |
| 운영 체제                                 |          |
| 배터리                                   | 17       |
| 전원 어댑터                                |          |
| 치수 및 무게                               |          |
| 컴퓨터 환경                                |          |
| 장 5·시스텐 석정                            | 20       |
| BIOS 7 9                              | 20<br>2∩ |
| BIOS 석전 프리그래 시자하기                     | 20       |
| 타새 키                                  | 20<br>20 |
| 의다이 ㅂ티 메ㄴ                             | 20       |
| 편나 ㅁ ㅜᆼ 매ㅠ<br>시스테 서치 오셔               | ا ∠۲     |
| 이ㅡ & ㄹ이 팝군<br>이바 오셔                   |          |
| 걸린 급연<br>나지테 그셔                       |          |
| 시그램 구경                                |          |
| 미니오 와면 곱션                             | 25       |
| 모안                                    | 26       |
| 보안 무팅                                 |          |
| 인텔 소프트웨어 가드 확상 옵션                     |          |

| 성능                                 |  |
|------------------------------------|--|
| 전원 관리                              |  |
| POST 동작                            |  |
| 관리 용이성                             |  |
| 가상화 지원                             |  |
| 무선 옵션                              |  |
| 유지관리                               |  |
| 시스템 로그                             |  |
| BIOS 업데이트                          |  |
| Windows에서 BIOS 업데이트                |  |
| Linux 및 Ubuntu에서 BIOS 업데이트         |  |
| Windows에서 USB 드라이브를 사용하여 BIOS 업데이트 |  |
| F12 원타임 부팅 메뉴에서 BIOS 업데이트          |  |
| 시스템 및 설정 암호                        |  |
| 시스템 설정 암호 할당                       |  |
| 기존 시스템 설정 암호 삭제 또는 변경              |  |
| BIOS(시스템 설정) 및 시스템 암호 지우기          |  |
|                                    |  |
| 장 6: 소프트웨어                         |  |
| Windows 드라이버 다운로드                  |  |
|                                    |  |
| 장 7: 도움말 보기                        |  |
| Dell에 문의하기                         |  |
|                                    |  |

컴퓨터 설정

1

1. 전원 어댑터를 연결하고 전원 버튼을 누릅니다.

() 노트: 배터리 전원을 절약하기 위해 배터리가 절전 모드로 전환될 수 있습니다.

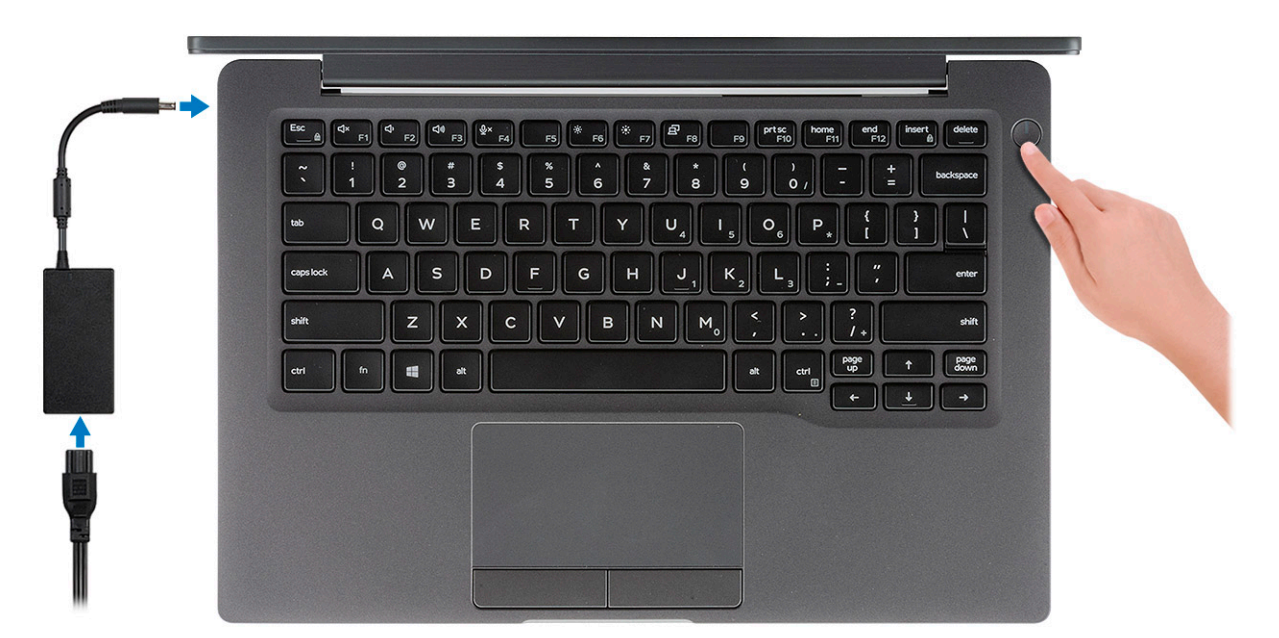

- 2. Windows 시스템 설치를 마칩니다.
- 3. 화면에 나타나는 지시에 따라 설치를 완료합니다. 설치하는 경우, Dell은 다음 사항을 권장합니다.

- - Windows 업데이트를 위해 네트워크를 연결하십시오. () 노트: 보안 무선 네트워크에 연결하는 경우 무선 네트워크 액세스 비밀번호를 입력하라는 메시지가 표시되면 비밀번호를 입력합니다.
  - 인터넷에 연결된 경우 Microsoft 계정으로 로그인하거나 계정을 생성합니다. 인터넷에 연결되지 않은 경우 오프라인 계정을 • 생성합니다.
  - 지원 및 보호 화면에 연락처 세부 정보를 입력합니다.
- 4. Windows 시작 메뉴에서 Dell 앱을 찾고 사용합니다(권장).

#### 표 1. Dell 앱을 찾습니다

| Dell 애플리케이션 | 상세 정보                            |
|-------------|----------------------------------|
|             |                                  |
|             | Dell 제품 등록                       |
|             | Dell에 컴퓨터를 등록합니다.                |
|             |                                  |
|             | Dell 도움말 및 지원                    |
|             | 컴퓨터에 대한 도움말 및 지원에 액세스합니다.        |
|             |                                  |
|             | SupportAssist                    |
|             | 컴퓨터의 하드웨어 및 소프트웨어 상태를 사전에 확인합니다. |

### 표 1. Dell 앱을 찾습니다 (계속)

| Dell 애플리케이션 | 상세 정보                                                         |
|-------------|---------------------------------------------------------------|
|             | () 노트: SupportAssist에서 보증 만료 날짜를 클릭하여 보증<br>을 갱신하거나 업그레이드합니다. |
|             |                                                               |
|             | Dell Update                                                   |
|             | 중요한 수정 사항이나 중요 장치 드라이버가 새로 나오면 컴퓨<br>터를 업데이트합니다.              |
|             |                                                               |
|             | Dell Digital Delivery                                         |
|             | 구입은 했지만 컴퓨터에 사전 설치되지는 않은 소프트웨어 등<br>의 소프트웨어 애플리케이션을 다운로드합니다.  |

5. Windows용 복구 드라이브를 생성합니다.

(i) 노트: Windows에 발생할 수 있는 문제를 해결하고 수정하려면 복구 드라이브를 생성하는 것이 좋습니다.

6. 자세한 내용은 Windows용 USB 복구 드라이브 생성을 참조하십시오.

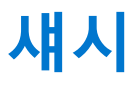

이 장에서는 다각도에서 본 섀시 모습과 포트 및 커넥터를 보여주며 Fn 핫 키 조합에 대해서도 설명합니다. 주제:

- 전면 모습
- 좌측 모습
- 우측 모습
- 손목 받침대 모습
- 하단

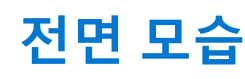

- **1.** IR 방출기
- 2. SafeView 스위치
- 3. 카메라
- 4. 카메라 상태 LED
- 5. IR 방출기
- 6. 마이크 어레이
- 7. 디스플레이 패널
- 8. 배터리 상태 LED

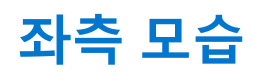

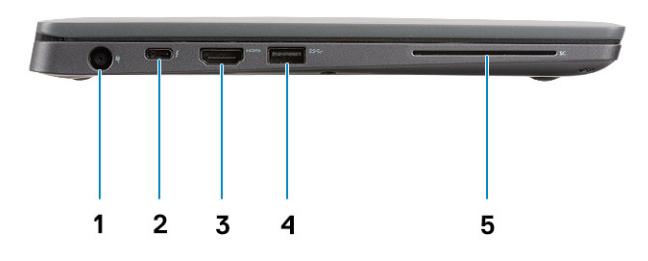

- 1. 전원 어댑터 포트
- 2. USB Type-C 3.1 Gen 2 포트(Thunderbolt)
- 3. HDMI 1.4a 포트
- 4. USB Type-A 3.1 Gen 1 포트
- 5. 스마트 카드 슬롯

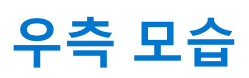

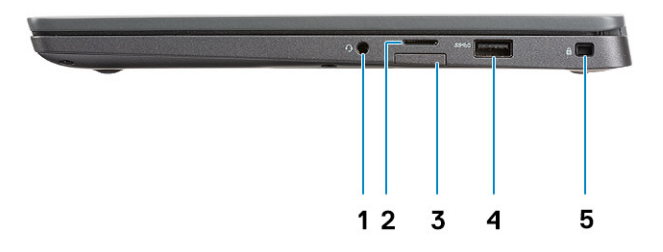

- 1. 범용 오디오 포트(헤드셋 잭 + 마이크 입력 + 라인 입력 지원)
- 2. micro-SD 4.0 메모리 카드 판독기
- **3.** SIM 카드 슬롯
- 4. USB Type-A 3.1 Gen 1 포트(PowerShare 지원)
- 5. 노블 웨지 잠금 슬롯

# 손목 받침대 모습

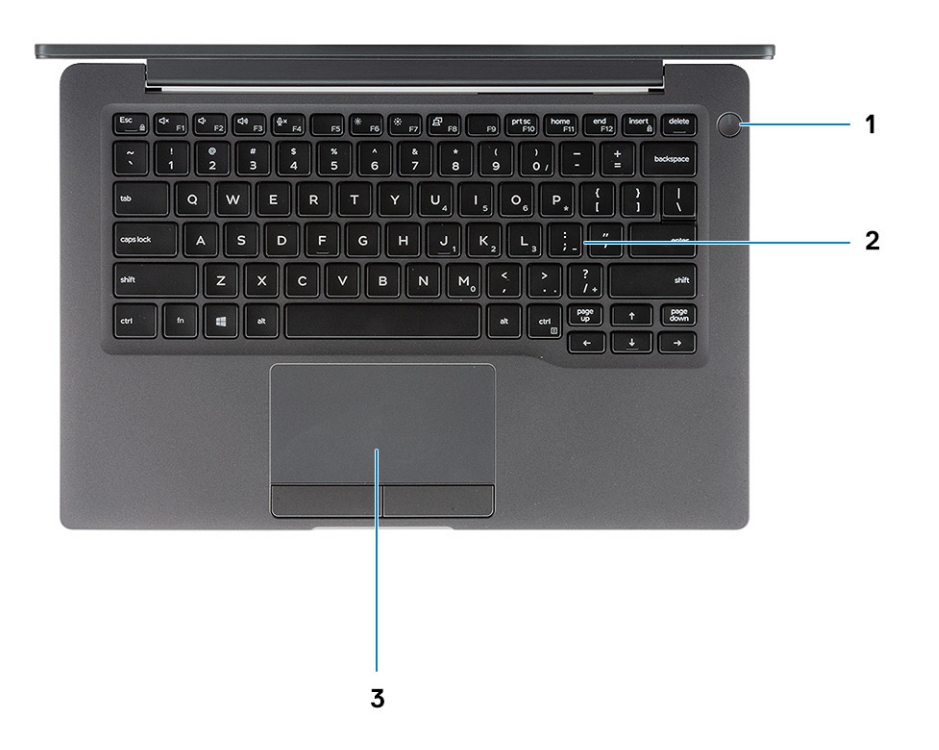

- 1. 전원 버튼(지문 판독기(옵션) 포함 LED 없음)
- 2. 키보드
- 3. 터치패드

하단

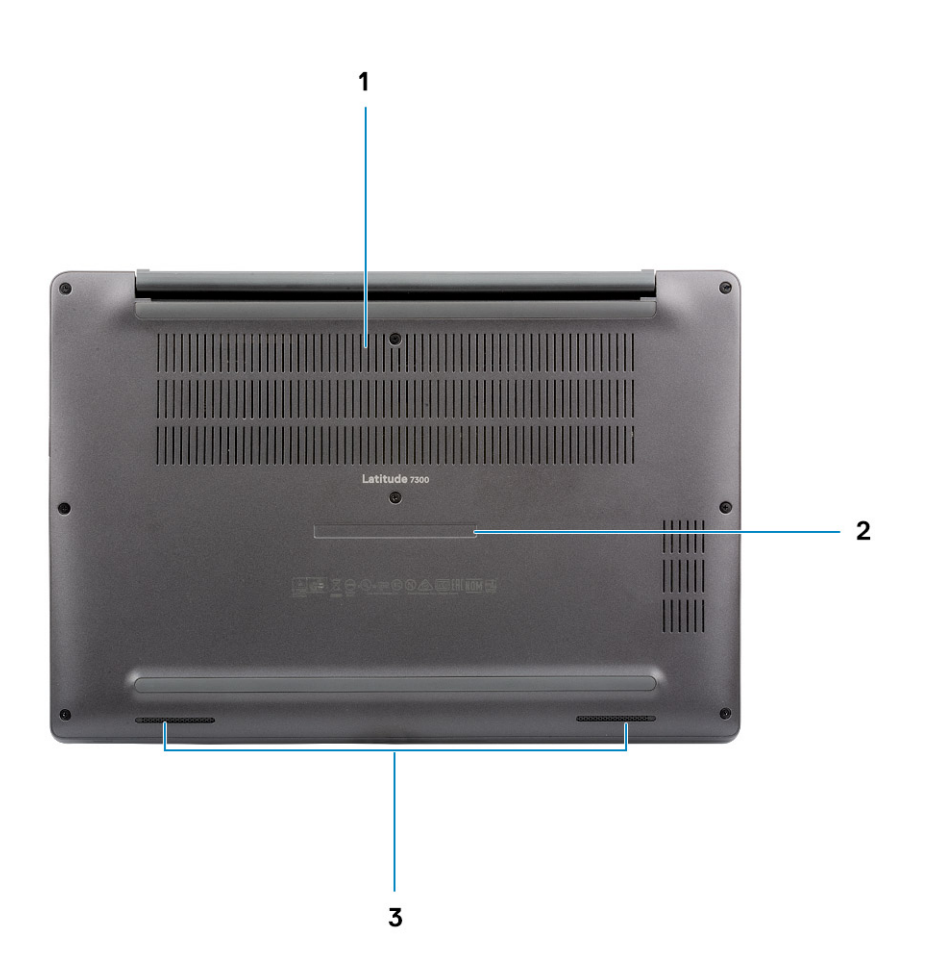

- 1. 열 통풍구 2. 서비스 태그 라벨 3. 스피커

# 키보드 바로 가기 키

(i) 노트: 키보드 문자는 키보드 언어 구성에 따라 다를 수 있습니다. 바로 가기에 사용되는 키는 모든 언어 구성에 동일하게 유지됩니다.

### 표 2. 키보드 바로 가기 키 목록

| 7                     | 기본 동작          | 보조 동작(Fn+키)           |
|-----------------------|----------------|-----------------------|
| Esc                   | Escape         | Fn 키 잠금 전환            |
| F1                    | 오디오 음소거        | F1 동작                 |
| F2                    | 볼륨 감소          | F2 동작                 |
| F3                    | 볼륨 증가          | F3 동작                 |
| F4                    | 마이크 음소거        | F4 동작                 |
| F5                    | 키보드 백라이트 켜기/끄기 | F5 동작                 |
| F6                    | 화면 밝기 감소       | F6 동작                 |
| F7                    | 화면 밝기 증가       | F7 동작                 |
| F8                    | 외부 디스플레이로 전환   | F8 동작                 |
| <f10> <b>ヲ</b> </f10> | 인쇄 화면          | F10 동작                |
| <f11> ₹</f11>         | 홈              | F11 동작                |
| <f12></f12>           | End            | F12 동작                |
| 삽입                    | 삽입             | <numlock> 키</numlock> |
| 삭제                    | 삭제             | 삭제                    |

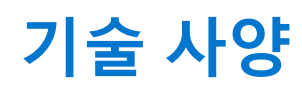

(i) 노트: 제품은 지역에 따라 다를 수 있습니다. 다음은 현지 법률에 따라 컴퓨터와 함께 제공되어야 하는 사양입니다. 컴퓨터 구성 에 대한 자세한 정보를 보려면 Windows 운영 체제에서 도움말 및 지원으로 이동한 후 컴퓨터에 대한 정보를 보는 옵션을 선택하 십시오.

#### 주제:

- 시스템 정보
- 프로세서
- 메모리
- 스토리지 미디어 카드 판독기
- 미디어 기르 한국
   오디오
- 오니오 비디오
- 비디오 카드카메라
- 포트 및 커넥터
- 무선
- 디스플레이
- 키보드
- 터치패드
- 운영 체제
- 배터리 전원 어댑터
- 신원 여냅러
  치수 및 무게
- 컴퓨터 환경

## 시스템 정보

#### 표 3. 시스템 정보

| 기능        | 사양        |
|-----------|-----------|
| 칩셋        | Intel 칩셋  |
| DRAM 버스 폭 | 64비트      |
| 플래시 EPROM | 24MB/32MB |
| PCle 버스   | 100MHz    |

### 프로세서

() 노트: 프로세서 번호는 성능의 측정이 아닙니다. 프로세서 가용성은 변경될 수 있으며 지역/국가에 따라 다를 수 있습니다.

### 표 4. 프로세서 사양

| 유형                                                                             | UMA 그래픽                   |
|--------------------------------------------------------------------------------|---------------------------|
| 8세대 인텔 코어 i5-8265U 프로세서(QC(Quad Core), 6M 스마트 캐시,<br>기본 주파수 1.6GHz, 최대 3.9GHz) |                           |
| 8세대 인텔 코어 i7-8665U 프로세서(QC, 8M 스마트 캐시, 기본 주파수<br>1.9 GHz, 최대 4.8GHz)           | 인텔 UHD 그래픽 620(8세대 인텔 코어) |
| 8세대 인텔 코어 i5-8365U 프로세서(QC, 6M 스마트 캐시, 기본 주파수<br>1.6GHz, 최대 4.1GHz)            |                           |

# 메모리

### 표 5. 메모리 사양

| 기능        | 사양                                                                                                    |
|-----------|----------------------------------------------------------------------------------------------------|
| 최소 메모리 구성 | 4GB                                                                                                    |
| 최대 메모리 구성 | 32GB                                                                                                    |
| 슬롯 수      | 2개의 SoDIMM                                                                                                    |
| 메모리 옵션    | <ul> <li>4GB - 1개의 4GB</li> <li>8GB - 1개의 8GB</li> <li>8GB - 2개의 4GB</li> <li>16GB - 1개의 16GB</li> <li>16GB - 2개의 8GB</li> <li>32GB - 2개의 16GB</li> </ul> |
| 유형        | DDR4                                                                                                    |
| 속도        | 2400MHz                                                                                                    |

## 스토리지

### 표 6. 스토리지 사양

| 유형                                  | 폼팩터                  | 인터페이스     | 용량     |
|-------------------------------------|----------------------|-----------|--------|
| SSD                                 | M.2 2280             | PCIe/SATA | 최대 1TB |
| SSD                                 | M.2 2230(브래킷 포<br>함) | PCle      | 128GB  |
| SED(Self Encrypting Drive)/Opal SED | M.2 2280             | PCle NVMe | 256GB  |

# 미디어 카드 판독기

### 표 7. 미디어 카드 판독기 사양

| 기능      | 사양                 |
|---------|--------------------|
| 유형      | 1개의 Micro-SD 카드 슬롯 |
| 지원되는 카드 | • SD               |

### 표 7. 미디어 카드 판독기 사양 (계속)

| 기능 | 사양                                  |
|----|-------------------------------------|
|    | <ul><li>SDHC</li><li>SDXC</li></ul> |

# 오디오

### 표 8. 오디오 사양

| 기능         | 사양                                      |
|------------|-----------------------------------------|
| 컨트롤러       | Realtek ALC3254(Waves MaxxAudio Pro 지원) |
| 유형         | 2채널 고품질 오디오                             |
| 스피커        | 2개(지향성 스피커)                             |
| 인터페이스      | Intel HDA 버스                            |
| 내부 스피커 증폭기 | 채널당 2W(RMS)                             |

# 비디오 카드

### 표 9. 비디오 카드 사양

| 컨트롤러               | 유형  | CPU 상관 관계                                                                          | 그래픽 메모리<br>유형 | 용량             | 외장형 디스플레이<br>지원 | 최대 해상도      |
|--------------------|-----|------------------------------------------------------------------------------------|---------------|----------------|-----------------|-------------|
| 인텔 UHD 그래<br>픽 620 | UMA | <ul> <li>8세대 인텔<br/>코어 i5 프로<br/>세서</li> <li>8세대 인텔<br/>코어 i7 프로<br/>세서</li> </ul> | 내장형           | 공유 시스템 메<br>모리 | HDMI 1.4a       | 4096 x 2304 |

## 카메라

### 표 10. 카메라 사양

| 기능            | 사양                                                                                                    |
|---------------|----------------------------------------------------------------------------------------------------|
| 해결 방법         | ● 정지 이미지: 0.92메가픽셀<br>● 비디오: 30fps에서 1280 x 720                                                                                                    |
| 대각선 가시 각도     | <ul> <li>대각선 &gt;/ 86.7°(허용 오차 +/-3%)</li> <li> 수직 &gt;/ 47°</li> </ul>                                                                                          |
| 카메라 옵션        | <ul> <li>카메라 없음</li> <li>6.0mm RGB HD</li> <li>6.0mm RGB IR</li> <li>3.0mm RGB IR</li> <li>2.7mm RGB HD</li> <li>주변 광원 센서는 3mm IR 카메라 옵션에서만 사용 가능합니다.</li> </ul> |
| 비디오 최대 해상도    | 30FPS에서 1280 x 720(HD)                                                                                                    |
| 정지 이미지 최대 해상도 | 0.92메가픽셀(1280 x 720)                                                                                                    |

## 포트 및 커넥터

### 표 11. 포트 및 커넥터

| 기능         | 사양                                                                                                    |
|------------|----------------------------------------------------------------------------------------------------|
| 메모리 카드 판독기 | micro-SD 4.0 메모리 카드 리더(옵션)                                                                                                    |
| USB        | <ul> <li>1개의 USB Type-C 3.1 Gen 2 포트(Thunderbolt)</li> <li>2개의 USB Type-A 3.1 Gen 1 포트(1개는 PowerShare 지원)</li> <li>1 노트: 컴퓨터에 이더넷 포트가 없고 이더넷 연결을 사용하려면 이 컴퓨터에 대한 호환 도크 또는 USB-C-이더넷 컨버터를 구입해야 합니다.</li> </ul> |
| 보안         | <ul> <li>노블 웨지 잠금 슬롯</li> <li>스마트 카드 리더(선택사항)</li> </ul>                                                                                                    |
| 도킹 포트      | Dell USB 3.0 Dock(UNO)                                                                                                    |
| 오디오        | 범용 오디오 잭(헤드셋 잭 + 마이크 입력 + 라인 입력 지원)                                                                                                    |
| 비디오        | HDMI 1.4a                                                                                                    |

# 무선

### 무선 LAN 카드 사양

### 표 12. 무선 LAN 카드 사양

### 무선 카드 옵션

Qualcomm QCA61x4A 802.11ac 이중 대역(2x2) 무선 어댑터 + Bluetooth 4.2(비vPro)

인텔 이중 대역 무선-AC 9560 Wi-Fi + Bluetooth 5.0 무선 카드(2x2)(vPro)(Bluetooth 옵션)

인텔 Wi-Fi 6 AX200 2x2 .11ax 160MHz + Bluetooth 5.0

### WWAN 카드 사양

### 표 13. 무선 WAN 카드 사양

#### 무선 카드 옵션

모바일 광대역 Qualcomm Snapdragon X20 Global 기가비트 LTE(옵션)

# 디스플레이

#### 표 14. 디스플레이 사양

| 기능 | 사양                                                                                                    |
|----|----------------------------------------------------------------------------------------------------|
| 유형 | <ul> <li>13.3형 HD AG(WXGA 1366x768), 220nits, 비터치 디스플레이</li> <li>13.3형 FHD AG(1920 x 1080), 300nits, 비터치 디스플레이</li> <li>13.3형 FHD AG(1920 x 1080), 300nits, 비터치 디스플레이<br/>(Dynamic Privacy Dell SafeScreen 포함)</li> <li>13.3형 FHD AG(1920 x 1080), 300nits, 터치 디스플레이</li> </ul> |

### 표 14. 디스플레이 사양 (계속)

| 기능        | 사양                                                                     |  |
|-----------|------------------------------------------------------------------------|--|
| 높이(활성 영역) | 165.24mm(6.5인치)                                                        |  |
| 너비(활성 영역) | 293.76mm(11.55인치)                                                      |  |
| 대각선       | <ul> <li>337.08 mm(13.27인치)</li> <li>FHD: 337.04mm(13.26인치)</li> </ul> |  |
| 휘도/밝기(일반) | HD: 220nits(초저전력)/FHD: 300nits                                         |  |
| 재생률       | 60Hz                                                                   |  |

## 키보드

### 표 15. 키보드 사양

| 기능       | 사양                                                                          |
|----------|-----------------------------------------------------------------------------|
| 키 개수     | <ul> <li>81(미국)</li> <li>82(영국)</li> <li>82(브라질)</li> <li>85(일본)</li> </ul> |
| 크기       | 전체 크기<br>• X= 18.05mm 키 피치<br>• Y= 18.05mm 키 피치                             |
| 백라이트 키보드 | 선택적                                                                         |
| 배치       | QWERTY / AZERTY / Kanji                                                     |

## 터치패드

### 표 16. 터치패드 사양

| 기능    | 사양                                                                   |
|-------|----------------------------------------------------------------------|
| 해결 방법 | 1048 x 984                                                           |
| 치수    | <ul> <li>• 가로: 99.5mm(3.91인치)</li> <li>● 높이: 53mm(2.08인치)</li> </ul> |
| 멀티 터치 | 단일 손가락 및 다중 손가락 제스처 구성 가능                                            |

### 터치패드 제스처

Windows 10용 터치패드 제스처에 관한 자세한 정보는 support.microsoft.com에서 Microsoft 기술 자료 문서 4027871을 참조하십시오.

#### 기술 사양 17

# 운영 체제

### 표 17. 운영 체제

| 기능         | 사양                                                                                      |  |
|------------|-----------------------------------------------------------------------------------------|--|
| 지원되는 운영 체제 | <ul> <li>Windows 10 Home(64비트)</li> <li>Windows 10 Pro(64비트)</li> <li>Ubuntu</li> </ul> |  |

# 배터리

### 표 18. 배터리 사양

| 유형                     | <ul> <li>폴리머 3셀 42WHr</li> <li>폴리머 4셀 60WHr</li> <li>폴리머 4셀 60WHr(LCL)</li> </ul>                                                                                              |
|------------------------|----------------------------------------------------------------------------------------------------|
| 규격                     | 폴리머 3셀 42WHr<br>• 폭: 95.9mm(3.78인치)<br>• 길이: 200.5mm(7.89인치)<br>• 높이: 5.7mm(0.22인치)<br>폴리머 4셀 60WHr 및 LCL<br>• 폭: 95.9mm(3.78인치)<br>• 길이: 238mm(9.37인치)<br>• 높이: 5.7mm(0.22인치) |
| 무게(최대)                 | <ul> <li>폴리머 3셀 42WHr: 192.5g(0.42lb)</li> <li>폴리머 4셀 및 LCL: 270g(0.60lb)</li> </ul>                                                                                           |
| 전압                     | 11.4 VDC                                                                                                    |
| 수명                     | <ul> <li>폴리머 3셀 42WHr 및 4셀 60WHr(표준 팩): 300회 방전/충전<br/>반복</li> <li>폴리머 4셀 60WHr(LCL): 1000회 방전/충전 반복</li> </ul>                                                                |
| 컴퓨터가 꺼져 있을 때 충전 시간(평균) | <ul> <li>표준 충전: 0°C~50°C: 4시간</li> <li>고속 충전<sup>†</sup>:</li> <li>0°C~15°C: 4시간</li> <li>16°C~45°C: 2시간</li> <li>46°C~50°C: 3시간</li> </ul>                                    |
| 작동 시간                  | 배터리의 작동 시간은 작동 상태에 따라 다르며, 많은 전력이 필<br>요한 경우에는 작동 시간이 현저하게 감소할 수 있습니다.                                                                                                    |
| 온도 범위: 작동 시            | <ul> <li>충전: 0°C~50°C(32°F~122°F)</li> <li>방전: 0°C~70°C(32°F~158°F)</li> </ul>                                                                                                 |
| 온도 범위: 보관 시            | -20°C~60°C (-4°F~140°F)                                                                                                    |
| 코인 셀 배터리               | CR 2032                                                                                                    |

() 노트: <sup>†</sup>ExpressCharge 기능이 있는 배터리의 경우 대개 시스템을 끄고 약 1시간 정도 충전하면 80% 이상 충전되며 시스템을 끄고 약 2시간 내에 완전히 충전됩니다.

ExpressCharge를 활성화하려면 사용되는 컴퓨터와 배터리에 모두 ExpressCharge가 지원되어야 합니다. 이러한 요구 사항이 충 족되지 않으면 ExpressCharge가 활성화되지 않습니다.

## 전원 어댑터

#### 표 19. 전원 어댑터 사양

| 기능            | 사양                                                                                                    |
|---------------|----------------------------------------------------------------------------------------------------|
| 유형            | <ul> <li>E5 65W 7.4mm 배럴 어댑터</li> <li>E5 65W BFR/PVC 할로겐 무함유 어댑터, 7.4mm 배럴</li> <li>E5 65W Rugged 어댑터 7.4mm 배럴(인도에서만 제공)</li> <li>E5 90W 7.4mm 배럴 어댑터</li> <li>65W 어댑터, Type-C</li> <li>90W 어댑터, Type-C</li> </ul> |
| 입력 전압         | 100 VAC - 240 VAC                                                                                                    |
| 입력 전류(최대)     | <ul> <li>65W에서 1.7A</li> <li>90W에 대해 2.5A</li> </ul>                                                                                                    |
| 입력 주파수        | 50 ~ 60Hz                                                                                                    |
| 출력 전류         | <ul> <li>65W에서 3.34 A</li> <li>90W에 대해 4.62A</li> </ul>                                                                                                    |
| 정격 출력 전압      | 19.5VDC                                                                                                    |
| 온도 범위(작동 시)   | 0°C~40°C(32°F~104°F)                                                                                                    |
| 온도 범위(비 작동 시) | 40°C~70°C(-40°F~158°F)                                                                                                    |

# 치수 및 무게

### 표 20. 치수 및 무게

| 기능      | 사양                                        |                      |  |
|---------|-------------------------------------------|----------------------|--|
|         | Al(Aluminum)                              | CF(Carbon fibre)     |  |
| 높이      | 전면 - 16.57mm(0.65인치) 전면 - 17.42mm(0.69인치) |                      |  |
|         | 후면 - 17.52mm(0.70인치)                      | 후면 - 18.45mm(0.73인치) |  |
| ے۔<br>ج | 306.5mm(12.07인치)                          |                      |  |
| 깊이      | 206.96mm(8.15")                           |                      |  |
| 무게      | 1.3kg(2.88lb)                             | 1.25Kg(2.75lb)       |  |

## 컴퓨터 환경

공기 중 오염 물질 수준: ISA-S71.04-1985의 규정에 따른 G1 이하

### 표 21. 컴퓨터 환경

|           | 작동 시                                             | 스토리지                                            |
|-----------|--------------------------------------------------|-------------------------------------------------|
| 온도 범위     | 0°C~40°C(32°F~104°F)                             | -40°C~65°C(-40°F~149°F)                         |
| 상대 습도(최대) | 10% ~ 90%(비응축)<br>() <b>노트:</b> 최고 이슬점 온도 = 26°C | 0% ~ 95%(비응축)<br>() <b>노트:</b> 최고 이슬점 온도 = 33°C |
| 진동(최대)    | 0.66 GRMS                                        | 1.30 GRMS                                       |
| 충격(최대)    | 140G <sup>†</sup>                                | 160G‡                                           |
| 고도(최대)    | 0m ~ 3048m(0피트 ~ 10,000피트)                       | 0m ~ 10,668m(0피트 ~ 35,000피트)                    |

\* 사용자 환경을 시뮬레이션하는 임의 진동 스펙트럼을 사용하여 측정.

† 하드 드라이브가 사용되는 경우 2ms의 반파장 사인파 펄스를 사용하여 측정.

‡ 하드 드라이브 헤드가 파킹 위치일 때 2ms의 반파장 사인파 펄스를 사용하여 측정.

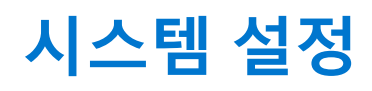

▲ 주의: 컴퓨터 전문가가 아닌 경우 BIOS 설정 프로그램의 설정을 변경하지 마십시오. 일부 변경 시 컴퓨터가 올바르게 작동하지 않을 수 있습니다.

() 노트: BIOS 설정 프로그램을 변경하기 전에 나중에 참조할 수 있도록 BIOS 설정 프로그램 화면 정보를 기록해 두는 것이 좋습니다.

BIOS 설정 프로그램은 다음과 같은 용도로 사용합니다.

- 컴퓨터에 설치된 하드웨어의 정보 찾기(예: RAM 용량, 하드 드라이브 크기 등)
- 시스템 구성 정보를 변경합니다.
- 사용자 암호, 설치된 하드 드라이브 유형, 기본 디바이스 활성화 또는 비활성화와 같은 사용자 선택 옵션 설정 또는 변경

#### 주제:

- BIOS 개요
- BIOS 설정 프로그램 시작하기
- 탐색 키
- 원타임 부팅 메뉴
- 시스템 설치 옵션
- BIOS 업데이트
- 시스템 및 설정 암호
- BIOS(시스템 설정) 및 시스템 암호 지우기

## BIOS 개요

BIOS는 하드 디스크, 비디오 어댑터, 키보드, 마우스 및 프린터와 같은 컴퓨터의 운영 체제 및 연결된 장치 사이에서 일어나는 데이터 흐름을 관리합니다.

## BIOS 설정 프로그램 시작하기

- 1. 컴퓨터를 켭니다.
- 2. BIOS 설정 프로그램을 시작하려면 즉시 <F2> 키를 누릅니다.

(i) 노트: 시간이 초과되어 운영 체제 로고가 나타나면 바탕 화면이 표시될 때까지 기다린 다음 컴퓨터를 끄고 다시 시도하십시 오.

## 탐색 키

() 노트: 대부분의 변경한 시스템 설정 옵션과 변경 사항은 기록되지만, 시스템을 다시 시작하기 전까지는 적용되지 않습니다.

#### 표 22. 탐색 키

| 7       | 탐색기                                           |
|---------|-----------------------------------------------|
| 위쪽 화살표  | 이전 필드로 이동합니다.                                 |
| 아래쪽 화살표 | 다음 필드로 이동합니다.                                 |
| Enter   | 선택한 필드에서 값을 선택하거나(해당하는 경우) 필드의 링크<br>로 이동합니다. |

#### 표 22. 탐색 키 (계속)

| 7              | 탐색기                                                                                                   |
|----------------|----------------------------------------------------------------------------------------------------|
| 스페이스바          | 드롭다운 목록(있는 경우)을 확장하거나 축소합니다.                                                                          |
| 탭              | 다음 작업 영역으로 이동합니다.<br>() <b>노트:</b> 표준 그래픽 브라우저에만 해당됩니다.                                               |
| <esc> 켜 </esc> | 기본 화면이 보일 때까지 이전 페이지로 이동합니다. 기본 화면<br>에서 Esc 키를 누르면 저장하지 않은 변경 사항을 저장하고 시스<br>템을 다시 시작하라는 메시지가 표시됩니다. |

# 원타임 부팅 메뉴

one time boot menu를 입력하려면 컴퓨터를 켠 다음 즉시 <F12> 키를 누릅니다.

부팅할 수 있는 장치가 진단 옵션과 함께 원타임 부팅 메뉴에 표시됩니다. 부팅 메뉴 옵션은 다음과 같습니다.

- 이동식 드라이브(사용 가능한 경우)
- STXXXX 드라이브(사용 가능한 경우)
   () 노트: XXX는 SATA 드라이브 번호를 표시합니다.
- 옵티컬 드라이브(사용 가능한 경우)
- SATA 하드 드라이브(사용 가능한 경우)
- 진단

시스템 설정에 액세스하기 위한 옵션도 부트 순서 화면에 표시됩니다.

# 시스템 설치 옵션

() 노트: 노트북 컴퓨터 및 장착된 디바이스에 따라 이 섹션에 나열된 항목이 표시되거나 표시되지 않을 수 있습니다.

### 일반 옵션

### 표 23. 일반 사항

| 옵션     | 설명                                       |
|--------|------------------------------------------|
| 시스템 정보 | 이 섹션에는 컴퓨터의 기본 하드웨어 기능이 나열됩니다.           |
|        | 옵션은 다음과 같습니다:                            |
|        | ● 시스템 정보                                 |
|        | ○ BIOS 버전                                |
|        | <ul> <li>○ Service Tag</li> </ul>        |
|        | <ul> <li>Asset Tag</li> </ul>            |
|        | ○ 오너십 태그                                 |
|        | <ul> <li>Manufacture Date</li> </ul>     |
|        | <ul> <li>Express Service Code</li> </ul> |
|        | ● 메모리 구성                                 |
|        | <ul> <li>Memory Installed</li> </ul>     |
|        | <ul> <li>Memory Available</li> </ul>     |
|        | <ul> <li>Memory Speed</li> </ul>         |
|        | <ul> <li>Memory Channel Mode</li> </ul>  |
|        | <ul> <li>Memory Technology</li> </ul>    |
|        | • DIMM A Size                            |

### 표 23. 일반 사항 (계속)

| 옵션                    | 설명                                                                                                    |
|-----------------------|----------------------------------------------------------------------------------------------------|
|                       | <ul> <li>○ DIMM B size</li> <li>① 노트: 시스템 사용을 위해 할당된 메모리의 양으로 인해<br/>"사용 가능한 메모리"가 "설치된 메모리"보다 적습니다.<br/>특정 운영 체제에서는 사용 가능한 모든 메모리를 사용할<br/>수 없는 경우도 있습니다.</li> <li>프로세서 정보</li> <li>프로세서 유형</li> <li>Core Count</li> <li>Processor ID</li> <li>Current Clock Speed</li> <li>Minimum Clock Speed</li> <li>Maximum Clock Speed</li> <li>Maximum Clock Speed</li> <li>Processor L2 Cache</li> <li>Processor L3 Cache</li> <li>HT Capable</li> <li>64-Bit Technology</li> <li>장치 정보</li> <li>M.2 SATA</li> <li>M.2 PCIe SSD-0</li> <li>M.2 PCIe SSD-1</li> <li>패스스루 MAC 주소</li> <li>비디오 컨트롤러</li> <li>Video BIOS Version</li> <li>비디오 메모리</li> <li>Panel Type</li> <li>Native Resolution</li> <li>개인 정보 보호 화면</li> <li>① 노트: e-Privacy 버전에 적용됩니다.</li> <li>Audio Controller</li> <li>Wi-Fi Device</li> </ul> |
| Battery Information   | <br>컴퓨터에 연결된 AC 어댑터의 유형과 배터리 상태를 표시합니<br>다.                                                                                                    |
| Boot Sequence         | 컴퓨터에서 운영 체제 검색을 시도하는 순서를 변경할 수 있습니<br>다.<br>옵션은 다음과 같습니다:<br>• Windows Boot Manager(Windows 부팅 관리자) - 기본값<br>• Boot List Option(부팅 목록 옵션):<br>부팅 목록 옵션을 추가, 삭제 및 확인할 수 있습니다.                                                                                                    |
| Advanced Boot Options | 레거시 옵션 ROM을 활성화할 수 있습니다.<br>• Enable UEFI Network Stack(UEFI 네트워크 스택 활성화) -<br>기본값                                                                                                    |
| UEFI 부팅 경로 보안         | UEFI 부팅 경로로 부팅 시 시스템에서 사용자가 관리자 암호를<br>입력할지 묻는 메시지의 표시를 제어할 수 있습니다.<br>다음 옵션 중 하나를 클릭합니다.<br>• Always, Except Internal HDD(항상, 내부 HDD 제외) - 기본<br>값                                                                                                    |

### 표 23. 일반 사항 (계속)

| 옵션        | 설명                                                                                                    |
|-----------|----------------------------------------------------------------------------------------------------|
|           | <ul> <li>Always, Except Internal HDD &amp; PXE(항상, 내부 HDD 및<br/>PXE 제외)</li> <li>Always(항상)</li> <li>Never(없음)</li> </ul> |
| Date/Time | 날짜와 시간을 지정할 수 있습니다. 시스템 날짜 및 시간을 변경<br>하면 즉시 적용됩니다.                                                                       |

### 시스템 구성

### 표 24. 시스템 구성

| 옵션                                 | 설명                                                                              |
|------------------------------------|---------------------------------------------------------------------------------|
| SATA Operation                     | 통합 SATA 하드 드라이브 컨트롤러의 작동 모드를 구성할 수 있<br>습니다.                                    |
|                                    | 다음 옵션 중 하나를 클릭합니다.                                                              |
|                                    | <ul> <li>비활성화됨</li> </ul>                                                       |
|                                    | • AHCI                                                                          |
|                                    | ● RAID ON(RAID 거기) - 기근없                                                        |
|                                    |                                                                                 |
| 드라이브                               | 다음 필드를 사용하여 보드의 다양한 드라이브를 활성화 또는 비<br>활성화할 수 있습니다.                              |
|                                    | 옵션은 다음과 같습니다:                                                                   |
|                                    | • SATA-1                                                                        |
|                                    | • SATA-2<br>• M 2 PCIe SSD-0                                                    |
|                                    | M.2 PCIe SSD-0     M.2 PCIe SSD-0                                               |
| SMART Reporting                    | 이 필드는 시작 도중 내장형 드라이브의 하드 드라이브 오류가<br>보고되는지 여부를 제어합니다.                           |
|                                    | 이 옵션은 기본적으로 비활성화되어 있습니다.                                                        |
| USB Configuration                  | 내부/내장형 USB 구성을 활성화 또는 비활성화할 수 있습니다.                                             |
|                                    | 옵션은 다음과 같습니다:                                                                   |
|                                    | ● USB 부팅 지원 활성화                                                                 |
|                                    | ● 외부 USB 포트 활성화                                                                 |
|                                    | 모는 옵션이 기본값으로 설성되어 있습니다.<br>                                                     |
|                                    | [] 노트: USB 키보드와 마우스는 이러한 설정에 관계 없이 항상<br>BIOS 설정에서 작동합니다.                       |
| Dell Type-C Dock Configuration     | USB 및 Thunderbolt 어댑터 구성에 관계없이 Dell WD 및 TB 도크<br>제품군(Type-C Dock)에 연결할 수 있습니다. |
|                                    | 이 옵션은 기본적으로 사용됩니다.                                                              |
| Thunderbolt™ Adapter Configuration | Thunderbolt 옵션을 활성화 또는 비활성화할 수 있습니다.                                            |
|                                    | • Thunderbolt(기본값으로 활성화)                                                        |
|                                    | ● Enable Thunderbolt Boot Support(쐰더볼트 무팅 지원 사<br>용)                            |

### 표 24. 시스템 구성 (계속)

| 옵션                               | 설명                                                                                                    |
|----------------------------------|----------------------------------------------------------------------------------------------------|
|                                  | <ul> <li>Enable Thunderbolt (and PCle behind TBT) Pre-boot(썬<br/>더볼트(및 TBT 다음의 PCle) 사전 부팅 사용)</li> </ul>                  |
|                                  | 다음 보안 수준이 적용됩니다.                                                                                                    |
|                                  | • 보안 없음                                                                                                    |
|                                  | ● 사용자 인증(기본값으로 활성화)<br> ● 보안 여격                                                                                            |
|                                  | ● 디스플레이 포트 및 USB만                                                                                                    |
| Thunderbolt™ Auto Switch         | 이 옵션은 Thunderbolt 컨트롤러의 PCle 디바이스 열거 수행 방식<br>을 구성합니다.                                                                     |
|                                  | • Auto Switch(자동 전환): BIOS가 자동으로 BIOS 지원 및 네<br>이티브 Thunderbolt PC 디바이스 열거 모드를 전환하여 설치<br>되 OS의 모든 이정을 확용한니다               |
|                                  | <ul> <li>Native Enumeration(네이티브 열거): BIOS가 Thunderbolt<br/>컨트롤러를 네이티브 모드로 프로그래밍합니다(자동 전환<br/>비화성화)</li> </ul>             |
|                                  | <ul> <li>BIOS Assist Enumeration(BIOS 지원 열거): BIOS가<br/>Thunderbolt 컨트롤러를 BIOS 지원 모드로 프로그래밍합니다<br/>(자동 전화 비확성화)</li> </ul> |
|                                  | () 노트: 이러한 변경 사항을 적용하려면 재부팅해야 합니다.                                                                                         |
| USB PowerShare                   | 이 옵션은 USB PowerShare 기능 동작을 활성화/비활성화합니<br>다.                                                                               |
|                                  | 이 옵션은 기본적으로 비활성화되어 있습니다.                                                                                                   |
| 오디오                              | 내장형 오디오 컨트롤러를 활성화 또는 비활성화할 수 있습니다.<br>Enable Audio(오디오 사용) 옵션은 기본적으로 선택되어 있습니<br>다.                                        |
|                                  | 옵션은 다음과 같습니다:                                                                                                    |
|                                  | ● 마이크로폰 사용                                                                                                    |
|                                  | • 내부 스피커 사용                                                                                                    |
|                                  | 이 옵션은 기본값으로 설성되어 있습니다.                                                                                                    |
| Keyboard Illumination            | 이 필드에서는 키보드 조명 기능의 작동 모드를 선택할 수 있습<br>니다.                                                                                  |
|                                  | <ul> <li>Disabled(비활성화): 키보드 조명이 항상 꺼지거나 0%로 설<br/>정됩니다</li> </ul>                                                         |
|                                  | ● <b>Dim(흐릿함)</b> : 키보드 조명 기능이 50% 밝기로 활성화됩니<br>다.                                                                         |
|                                  | <ul> <li>● Bright (Enabled by Defualt)(밝음(기본으로 활성화됨)): 키<br/>보드 조명 기능이 100% 밝기로 활성화됩니다.</li> </ul>                         |
|                                  | <ul> <li><b>노트:</b> 백라이트 키보드를 사용하도록 선택된 옵션이 시스템<br/>에 있습니다.</li> </ul>                                                     |
| Keyboard Backlight Timeout on AC | 이 기능은 AC 어댑터가 시스템에 연결되어 있는 경우 키보드 백<br>라이트의 시간 초과 값을 정의합니다.                                                                |
|                                  | 옵션은 다음과 같습니다.                                                                                                    |
|                                  | • 5초                                                                                                    |
|                                  | ● 10소(기본값)<br> ● 15초                                                                                                    |
|                                  | ● 30초                                                                                                    |
|                                  | ● 1문                                                                                                    |

### 표 24. 시스템 구성 (계속)

| 옵션                                    | 설명                                                                                                    |
|---------------------------------------|----------------------------------------------------------------------------------------------------|
|                                       | <ul> <li>5분</li> <li>15분</li> <li>Never(없음)         <ol> <li>노트: 백라이트 키보드를 사용하도록 선택된 옵션이 시스템<br/>에 있습니다.</li> </ol> </li> </ul>                                                                                                    |
| Keyboard Backlight Timeout on Battery | 이 기능은 시스템이 배터리 전원으로 실행될 때 키보드 백라이트<br>에 대한 시간 초과 값을 정의합니다.<br>옵션은 다음과 같습니다.<br>• 5초<br>• 10초(기본값)<br>• 15초<br>• 30초<br>• 1분<br>• 5분<br>• 15분<br>• Never(없음)<br>() 노트: 백라이트 키보드를 사용하도록 선택된 옵션이 시스템<br>에 있습니다.                                                                    |
| Unobtrusive Mode                      | 활성화된 경우 <fn+f7>을 누르면 시스템의 조명과 소리가 모두<br/>꺼집니다. 정상 작동을 다시 시작하려면 <fn+f7>을 누릅니다.<br/>기본값은 비활성화입니다.</fn+f7></fn+f7>                                                                                                    |
| Fingerprint Reader                    | 지문 판독기 또는 지문 판독기 디바이스의 SSO(Single Sign On)<br>기능을 활성화 또는 비활성화합니다.<br>• Enable Fingerprint Reader Device(지문 판독기 디바이스<br>활성화): 기본값으로 활성화<br>(i) 노트: 전원 버튼에 지문 판독기를 사용하도록 선택된 옵션이<br>시스템에 있습니다.                                                                                    |
| Miscellaneous devices                 | 다양한 온보드 장치를 활성화하거나 비활성화할 수 있습니다.<br>• Enable camera(카메라 활성화) - 기본값<br>• Enable Secure Digital (SD) Card<br>• Secure Digital (SD) Card Boot(SD(Secure Digital) 카드<br>부팅) - 비활성화되어 있음<br>• Secure Digital Card (SD) Read-Only Mode(SD(Secure<br>Digital) 카드 읽기 전용 모드) - 비활성화되어 있음 |
| MAC Address Pass-Through              | 이 기능은 지원되는 도킹 또는 동글의 외부 NIC MAC 주소를 시<br>스템에서 선택한 MAC 주소로 교체합니다. 옵션은 다음과 같습<br>니다.<br>• 시스템 고유 MAC 주소 -기본값<br>• 비활성화됨                                                                                                    |

## 비디오 화면 옵션

### 표 25. 비디오

| 옵션             | 설명                                                                     |
|----------------|------------------------------------------------------------------------|
| LCD Brightness | 전원에 따라 디스플레이 밝기를 설정할 수 있습니다. 배터리 전<br>원(기본값은 100%) 및 AC 전원(기본값은 100%). |

### 표 25. 비디오 (계속)

| 옵션             | 설명                                                                                                    |
|----------------|----------------------------------------------------------------------------------------------------|
| Privacy Screen | 이 옵션은 패널이 이 기능을 지원하는 경우 개인 정보 보호 화면<br>을 활성화 또는 비활성화합니다. 옵션은 다음과 같습니다.                                                                                                    |
|                | <ul> <li>Disabled(비활성화): 비활성화로 설정하는 경우 개인 정보<br/>보호 화면이 내장형 디스플레이 패널에 적용되지 않습니다.</li> <li>Enabled — Default(활성화 - 기본값): 활성화되면 개인 정<br/>보 보호 화면이 내장형 디스플레이 패널에 적용되며 내장형<br/>키보드의 <fn+f9> 키 조합을 사용하여 공개 모드와 비공개<br/>모드 간에 전환할 수 있습니다.</fn+f9></li> <li>Always On(항상 켜짐): 항상 켜짐으로 설정되면 개인 정보<br/>보호 화면이 항상 켜져 있으며 사용자가 끌 수 없습니다.</li> <li>1 노트: 이 옵션은 디스플레이가 e-Privacy 패널을 지원하는 경<br/>우 나타납니다.</li> </ul> |

### 보안

### 표 26. 보안

| 옵션                     | 설명                                                                                                    |
|------------------------|----------------------------------------------------------------------------------------------------|
| Admin Password         | 관리자 암호를 설정, 변경 또는 삭제할 수 있습니다.                                                                                                    |
|                        | 암호 설정 입력 필드는 다음과 같습니다.                                                                                                    |
|                        | <ul> <li>Enter the old password(기존 암호 입력):</li> <li>Enter the new password(새 암호 입력):</li> <li>Confirm new password(새 암호 확인):</li> </ul>                   |
|                        | 암호를 설정하고 나면 OK(확인)를 클릭합니다.                                                                                                    |
|                        | (j) 노트: 최초 로그인 시에 "Enter the old password(기존 암호 입력):" 필드는 "Not set(설정되지 않<br>음)"으로 표시됩니다. 따라서 최초 로그인 시에 암호를 설정해야 하며, 이후 암호를 변경하거나 삭<br>제할 수 있습니다.         |
| System Password        | 시스템 암호를 설정, 변경 또는 삭제할 수 있습니다.                                                                                                    |
|                        | 암호 설정 입력 필드는 다음과 같습니다.                                                                                                    |
|                        | <ul> <li>Enter the old password(기존 암호 입력):</li> <li>Enter the new password(새 암호 입력):</li> <li>Confirm new password(새 암호 확인):</li> </ul>                   |
|                        | 암호를 설정하고 나면 <b>OK(확인)</b> 를 클릭합니다.                                                                                                    |
|                        | <ul> <li>L=: 최초 로그인 시에 "Enter the old password(기존 암호 입력):" 필드는 "Not set(설정되지 않음)"으로 표시됩니다. 따라서 최초 로그인 시에 암호를 설정해야 하며, 이후 암호를 변경하거나 삭제할 수 있습니다.</li> </ul> |
| Strong Password        | 항상 강력한 암호를 설정하도록 옵션을 강제 설정할 수 있습니다.                                                                                                    |
|                        | ● Enable Strong Password(강력한 암호 활성화)                                                                                                    |
|                        | 이 옵션은 기본적으로 설정되지 않습니다.                                                                                                    |
| Password Configuration | 암호 길이를 정의할 수 있습니다. 최소 4자, 최대 32자                                                                                                    |
| Password Bypass        | 이 옵션을 설정하면 시스템을 다시 시작하는 동안 시스템 암호와 내장 HDD 암호를 생략할 수 있습니<br>다.                                                                                             |
|                        | 다음 옵션 중 하나를 클릭합니다.                                                                                                    |
|                        | <ul> <li>● Disabled(비활성화) - 기본값</li> <li>● 재부팅 무시.</li> </ul>                                                                                             |

### 표 26. 보안 (계속)

| 옵션                                                                                  | 설명                                                                                                    |
|-------------------------------------------------------------------------------------|----------------------------------------------------------------------------------------------------|
| Password Change                                                                     | 관리자 암호를 설정한 경우, 시스템 암호를 변경할 수 있습니다.                                                                                                    |
|                                                                                     | ● Allow Non-Admin Password Changes(비관리자 암호 변경 허용)                                                                                                    |
|                                                                                     | 이 옵션은 기본값으로 설정되어 있습니다.                                                                                                    |
| Non-Admin Setup<br>Changes                                                          | 관리자 암호가 설정되어 있을 때 설정 옵션 변경이 허용되는지 여부를 결정할 수 있습니다. 비활성화<br>된 경우 관리자 암호에 의해 설정 옵션이 잠깁니다.                                                                                                    |
|                                                                                     | ● Allow Wireless Switch Changes(무선 스위치 변경 허용)                                                                                                    |
|                                                                                     | 이 옵션은 기본적으로 설정되지 않습니다.                                                                                                    |
| UEFI Capsule Firmware                                                               | UEFI 캡슐 업데이트 패키지를 통해 시스템 BIOS를 업데이트할 수 있습니다.                                                                                                    |
| Opdates                                                                             | ● Enable UEFI Capsule Firmware Updates(UEFI 캡슐 펌웨어 업데이트 활성화)                                                                                                    |
|                                                                                     | 이 옵션은 기본값으로 설정되어 있습니다.                                                                                                    |
| HDD Security                                                                        | 이 옵션은 BIOS가 사용하는 메커니즘을 제어하여 SED(Self Encrypting Drives)에 대한 소유권을 확보<br>할 수 있도록 외부 SED 관리 소프트웨어를 차단합니다. 옵션은 다음과 같습니다:                                                                                                    |
|                                                                                     | SED Block SID Authentication     PPI Bypass for SED Block SID Command                                                                                                    |
|                                                                                     | 두 옵션은 기본적으로 비활성화되어 있습니다.                                                                                                    |
|                                                                                     | [] · = = - · = · · · · · · · · · · · · · ·                                                                                                    |
|                                                                                     |                                                                                                    |
| TPM 2.0 Security                                                                    | POST 도중 TPM(Trusted Platform Module)을 활성화하거나 비활성화할 수 있습니다                                                                                                    |
|                                                                                     | 옵션은 다음과 같습니다:                                                                                                    |
|                                                                                     | ● IPM ON(IPM /1/) - 기亡版<br>- TI 9 기                                                                                                    |
|                                                                                     | ● 시구기                                                                                                    |
|                                                                                     | ● 지수기<br>● PPI Bypass for Enable Commands(활성화 명령의 PPI 무시) - 기본값                                                                                                    |
|                                                                                     | <ul> <li>지수기</li> <li>PPI Bypass for Enable Commands(활성화 명령의 PPI 무시) - 기본값</li> <li>PPI Bypass for Clear Command(비활성화 명령의 PPI 무시)</li> <li>PPI Bypass for Clear Command</li> </ul>                                                                                                    |
|                                                                                     | <ul> <li>지수기</li> <li>PPI Bypass for Enable Commands(활성화 명령의 PPI 무시) - 기본값</li> <li>PPI Bypass for Clear Command(비활성화 명령의 PPI 무시)</li> <li>PPI Bypass for Clear Command</li> <li>Attestation Enable(인증 활성화) - 기본값</li> </ul>                                                                                                    |
|                                                                                     | <ul> <li>지수기</li> <li>PPI Bypass for Enable Commands(활성화 명령의 PPI 무시) - 기본값</li> <li>PPI Bypass for Clear Command(비활성화 명령의 PPI 무시)</li> <li>PPI Bypass for Clear Command</li> <li>Attestation Enable(인증 활성화) - 기본값</li> <li>Key Storage Enable(키 저장 활성화) - 기본값</li> <li>SHA-256 기보간</li> </ul>                                                                                                    |
| Absolute®                                                                           | <ul> <li>지수기</li> <li>PPI Bypass for Enable Commands(활성화 명령의 PPI 무시) - 기본값</li> <li>PPI Bypass for Clear Command(비활성화 명령의 PPI 무시)</li> <li>PPI Bypass for Clear Command</li> <li>Attestation Enable(인증 활성화) - 기본값</li> <li>Key Storage Enable(키 저장 활성화) - 기본값</li> <li>SHA-256 - 기본값</li> <li>이 필드를 사용하며 Absolute® Software에서 제공하는 Absolute Pareistance Module 서비스 운성의</li> </ul>                                                                                                    |
| Absolute®                                                                           | <ul> <li>지수기</li> <li>PPI Bypass for Enable Commands(활성화 명령의 PPI 무시) - 기본값</li> <li>PPI Bypass for Clear Command(비활성화 명령의 PPI 무시)</li> <li>PPI Bypass for Clear Command</li> <li>Attestation Enable(인증 활성화) - 기본값</li> <li>Key Storage Enable(키 저장 활성화) - 기본값</li> <li>SHA-256 - 기본값</li> <li>이 필드를 사용하면 Absolute® Software에서 제공하는 Absolute Persistence Module 서비스 옵션의<br/>BIOS 모듈 인터페이스를 활성화, 비활성화 또는 영구적으로 비활성화할 수 있습니다. 이 옵션은 기본<br/>적으로 사용됩니다.</li> </ul>                                                                                                    |
| Absolute®<br>OROM Keyboard Access                                                   | <ul> <li>지수기</li> <li>PPI Bypass for Enable Commands(활성화 명령의 PPI 무시) - 기본값</li> <li>PPI Bypass for Clear Command(비활성화 명령의 PPI 무시)</li> <li>PPI Bypass for Clear Command</li> <li>Attestation Enable(인증 활성화) - 기본값</li> <li>Key Storage Enable(키 저장 활성화) - 기본값</li> <li>SHA-256 - 기본값</li> <li>이 필드를 사용하면 Absolute® Software에서 제공하는 Absolute Persistence Module 서비스 옵션의<br/>BIOS 모듈 인터페이스를 활성화, 비활성화 또는 영구적으로 비활성화할 수 있습니다. 이 옵션은 기본<br/>적으로 사용됩니다.</li> <li>이 옵션은 부팅 중 핫키를 통해 옵션 ROM 구성 화면에 들어갈 것인지 여부를 결정할 수 있습니다. 특<br/>히 이 설정은 인텔® RAID(Ctrl+I) 또는 인텔® 관리 엔진 BIOS 확장(Ctrl+P/F12)에 대한 액세스를 방지<br/>할 수 있습니다.</li> </ul>                                                                                                    |
| Absolute®<br>OROM Keyboard Access                                                   | <ul> <li>지수기</li> <li>PPI Bypass for Enable Commands(활성화 명령의 PPI 무시) - 기본값</li> <li>PPI Bypass for Clear Command(비활성화 명령의 PPI 무시)</li> <li>PPI Bypass for Clear Command</li> <li>Attestation Enable(인증 활성화) - 기본값</li> <li>Key Storage Enable(키 저장 활성화) - 기본값</li> <li>SHA-256 - 기본값</li> <li>이 필드를 사용하면 Absolute® Software에서 제공하는 Absolute Persistence Module 서비스 옵션의<br/>BIOS 모듈 인터페이스를 활성화, 비활성화 또는 영구적으로 비활성화할 수 있습니다. 이 옵션은 기본<br/>적으로 사용됩니다.</li> <li>이 옵션은 부팅 중 핫키를 통해 옵션 ROM 구성 화면에 들어갈 것인지 여부를 결정할 수 있습니다. 특<br/>히 이 설정은 인텔® RAID(Ctrl+I) 또는 인텔® 관리 엔진 BIOS 확장(Ctrl+P/F12)에 대한 액세스를 방지<br/>할 수 있습니다.</li> <li>옵션은 다음과 같습니다.</li> </ul>                                                                                                    |
| Absolute®<br>OROM Keyboard Access                                                   | <ul> <li>지수기</li> <li>PPI Bypass for Enable Commands(활성화 명령의 PPI 무시) - 기본값</li> <li>PPI Bypass for Clear Command(비활성화 명령의 PPI 무시)</li> <li>PPI Bypass for Clear Command</li> <li>Attestation Enable(인증 활성화) - 기본값</li> <li>Key Storage Enable(키 저장 활성화) - 기본값</li> <li>SHA-256 - 기본값</li> <li>이 필드를 사용하면 Absolute® Software에서 제공하는 Absolute Persistence Module 서비스 옵션의<br/>BIOS 모듈 인터페이스를 활성화, 비활성화 또는 영구적으로 비활성화할 수 있습니다. 이 옵션은 기본<br/>적으로 사용됩니다.</li> <li>이 옵션은 부팅 중 핫키를 통해 옵션 ROM 구성 화면에 들어갈 것인지 여부를 결정할 수 있습니다. 특<br/>히 이 설정은 인텔® RAID(Ctrl+I) 또는 인텔® 관리 엔진 BIOS 확장(Ctrl+P/F12)에 대한 액세스를 방지<br/>할 수 있습니다.</li> <li>옵션은 다음과 같습니다.</li> <li>Enable(활성화) - 기본값</li> </ul>                                                                                                    |
| Absolute®<br>OROM Keyboard Access                                                   | <ul> <li>지구기</li> <li>PPI Bypass for Enable Commands(활성화 명령의 PPI 무시) - 기본값</li> <li>PPI Bypass for Clear Command(비활성화 명령의 PPI 무시)</li> <li>PPI Bypass for Clear Command</li> <li>Attestation Enable(인증 활성화) - 기본값</li> <li>Key Storage Enable(키 저장 활성화) - 기본값</li> <li>SHA-256 - 기본값</li> <li>이 필드를 사용하면 Absolute® Software에서 제공하는 Absolute Persistence Module 서비스 옵션의<br/>BIOS 모듈 인터페이스를 활성화, 비활성화 또는 영구적으로 비활성화할 수 있습니다. 이 옵션은 기본<br/>적으로 사용됩니다.</li> <li>이 옵션은 부팅 중 핫키를 통해 옵션 ROM 구성 화면에 들어갈 것인지 여부를 결정할 수 있습니다. 특<br/>이 실정은 인텔® RAID(Ctrl+l) 또는 인텔® 관리 엔진 BIOS 확장(Ctrl+P/F12)에 대한 액세스를 방지<br/>할 수 있습니다.</li> <li>옵션은 다음과 같습니다.</li> <li>Enable(활성화) - 기본값</li> <li>한 번 사용</li> <li>사용 안 함</li> </ul>                                                                                                    |
| Absolute®<br>OROM Keyboard Access                                                   | <ul> <li>지수기</li> <li>PPI Bypass for Enable Commands(활성화 명령의 PPI 무시) - 기본값</li> <li>PPI Bypass for Clear Command(비활성화 명령의 PPI 무시)</li> <li>PPI Bypass for Clear Command</li> <li>Attestation Enable(인증 활성화) - 기본값</li> <li>Key Storage Enable(키 저장 활성화) - 기본값</li> <li>SHA-256 - 기본값</li> <li>이 필드를 사용하면 Absolute® Software에서 제공하는 Absolute Persistence Module 서비스 옵션의<br/>BIOS 모듈 인터페이스를 활성화, 비활성화 또는 영구적으로 비활성화할 수 있습니다. 이 옵션은 기본<br/>적으로 사용됩니다.</li> <li>이 옵션은 부팅 중 핫키를 통해 옵션 ROM 구성 화면에 들어갈 것인지 여부를 결정할 수 있습니다. 특히 이 설정은 인텔® RAID(Ctrl+I) 또는 인텔® 관리 엔진 BIOS 확장(Ctrl+P/F12)에 대한 액세스를 방지<br/>할 수 있습니다.</li> <li>옵션은 다음과 같습니다.</li> <li>Enable(활성화) - 기본값</li> <li>한 번 사용</li> <li>사용 안 함</li> </ul>                                                                                                    |
| Absolute®<br>OROM Keyboard Access<br>Admin Setup Lockout                            | <ul> <li>지수기</li> <li>PPI Bypass for Enable Commands(활성화 명령의 PPI 무시) - 기본값</li> <li>PPI Bypass for Clear Command(비활성화 명령의 PPI 무시)</li> <li>PPI Bypass for Clear Command</li> <li>Attestation Enable(인증 활성화) - 기본값</li> <li>Key Storage Enable(키 저장 활성화) - 기본값</li> <li>SHA-256 - 기본값</li> <li>이 필드를 사용하면 Absolute® Software에서 제공하는 Absolute Persistence Module 서비스 옵션의<br/>BIOS 모듈 인터페이스를 활성화, 비활성화 또는 영구적으로 비활성화할 수 있습니다. 이 옵션은 기본<br/>적으로 사용됩니다.</li> <li>이 옵션은 부팅 중 핫키를 통해 옵션 ROM 구성 화면에 들어갈 것인지 여부를 결정할 수 있습니다. 특히 이 설정은 인텔® RAID(Ctrl+I) 또는 인텔® 관리 엔진 BIOS 확장(Ctrl+P/F12)에 대한 액세스를 방지<br/>할 수 있습니다.</li> <li>Enable(활성화) - 기본값</li> <li>한 번 사용</li> <li>사용 안 함</li> <li>관리자 암호가 설정되어 있을 때 사용자가 Setup(설정)에 들어가지 못하도록 차단할 수 있습니다.</li> </ul>                                                                                                    |
| Absolute®<br>OROM Keyboard Access<br>Admin Setup Lockout                            | <ul> <li>지수기</li> <li>PPI Bypass for Enable Commands(활성화 명령의 PPI 무시) - 기본값</li> <li>PPI Bypass for Clear Command(비활성화 명령의 PPI 무시)</li> <li>PPI Bypass for Clear Command</li> <li>Attestation Enable(인증 활성화) - 기본값</li> <li>Key Storage Enable(키 저장 활성화) - 기본값</li> <li>SHA-256 - 기본값</li> <li>이 필드를 사용하면 Absolute® Software에서 제공하는 Absolute Persistence Module 서비스 옵션의<br/>BIOS 모듈 인터페이스를 활성화, 비활성화 또는 영구적으로 비활성화할 수 있습니다. 이 옵션은 기본<br/>적으로 사용됩니다.</li> <li>이 옵션은 부팅 중 핫키를 통해 옵션 ROM 구성 화면에 들어갈 것인지 여부를 결정할 수 있습니다. 특<br/>히 이 설정은 인텔® RAID(Ctrl+I) 또는 인텔® 관리 엔진 BIOS 확장(Ctrl+P/F12)에 대한 액세스를 방지<br/>할 수 있습니다.</li> <li>옵션은 다음과 같습니다.</li> <li>Enable(활성화) - 기본값</li> <li>한 번 사용</li> <li>사용 안 함</li> <li>관리자 암호가 설정되어 있을 때 사용자가 Setup(설정)에 들어가지 못하도록 차단할 수 있습니다.</li> <li>Enable Admin Setup Lockout(관리자 설정 잠금 사용)</li> <li>이 옵션은 기본적으로 설정되지 않습니다.</li> </ul>                                |
| Absolute®<br>OROM Keyboard Access<br>Admin Setup Lockout                            | <ul> <li>시구기</li> <li>PPI Bypass for Enable Commands(활성화 명령의 PPI 무시) - 기본값</li> <li>PPI Bypass for Clear Command(비활성화 명령의 PPI 무시)</li> <li>PPI Bypass for Clear Command</li> <li>Attestation Enable(인증 활성화) - 기본값</li> <li>Key Storage Enable(키 저장 활성화) - 기본값</li> <li>SHA-256 - 기본값</li> <li>이 필드를 사용하면 Absolute® Software에서 제공하는 Absolute Persistence Module 서비스 옵션의<br/>BIOS 모듈 인터페이스를 활성화, 비활성화 또는 영구적으로 비활성화할 수 있습니다. 이 옵션은 기본<br/>적으로 사용됩니다.</li> <li>이 옵션은 부팅 중 핫키를 통해 옵션 ROM 구성 화면에 들어갈 것인지 여부를 결정할 수 있습니다. 특히 이 설정은 인텔® RAID(Ctrl+I) 또는 인텔® 관리 엔진 BIOS 확장(Ctrl+P/F12)에 대한 액세스를 방지<br/>할 수 있습니다.</li> <li>옵션은 다음과 같습니다.</li> <li>Enable(활성화) - 기본값</li> <li>한 번 사용</li> <li>사용 안 함</li> <li>관리자 암호가 설정되어 있을 때 사용자가 Setup(설정)에 들어가지 못하도록 차단할 수 있습니다.</li> <li>Enable Admin Setup Lockout(관리자 설정 잠금 사용)</li> <li>이 옵션은 기본적으로 설정되지 않습니다.</li> </ul>                                     |
| Absolute®<br>OROM Keyboard Access<br>Admin Setup Lockout<br>Master Password Lockout | <ul> <li>시구기</li> <li>PPI Bypass for Enable Commands(활성화 명령의 PPI 무시) - 기본값</li> <li>PPI Bypass for Clear Command(비활성화 명령의 PPI 무시)</li> <li>PPI Bypass for Clear Command</li> <li>Attestation Enable(인증 활성화) - 기본값</li> <li>Key Storage Enable(키저장 활성화) - 기본값</li> <li>SHA-256 - 기본값</li> <li>이 필드를 사용하면 Absolute® Software에서 제공하는 Absolute Persistence Module 서비스 옵션의 BIOS 모듈 인터페이스를 활성화, 비활성화 또는 영구적으로 비활성화할 수 있습니다. 이 옵션은 기본 적으로 사용됩니다.</li> <li>이 옵션은 부팅 중 핫키를 통해 옵션 ROM 구성 화면에 들어갈 것인지 여부를 결정할 수 있습니다. 특히 이 설정은 인텔® RAID(Ctrl+I) 또는 인텔® 관리 엔진 BIOS 확장(Ctrl+P/F12)에 대한 액세스를 방지 할 수 있습니다.</li> <li>옵션은 다음과 같습니다.</li> <li>Enable(활성화) - 기본값</li> <li>한 번 사용</li> <li>사용 안 함</li> <li>관리자 암호가 설정되어 있을 때 사용자가 Setup(설정)에 들어가지 못하도록 차단할 수 있습니다.</li> <li>Enable Admin Setup Lockout(관리자 설정 잠금 사용)</li> <li>이 옵션은 기본적으로 설정되지 않습니다.</li> <li>마스터 암호 지원을 비활성화할 수 있습니다.</li> </ul>                |
| Absolute®<br>OROM Keyboard Access<br>Admin Setup Lockout<br>Master Password Lockout | <ul> <li>시구기</li> <li>PPI Bypass for Enable Commands(활성화 명령의 PPI 무시) - 기본값</li> <li>PPI Bypass for Clear Command</li> <li>Attestation Enable(인증 활성화) - 기본값</li> <li>Key Storage Enable(키 저장 활성화) - 기본값</li> <li>SHA-256 - 기본값</li> <li>이 필드를 사용하면 Absolute® Software에서 제공하는 Absolute Persistence Module 서비스 옵션의<br/>BIOS 모듈 인터페이스를 활성화, 비활성화 또는 영구적으로 비활성화할 수 있습니다. 이 옵션은 기본<br/>적으로 사용됩니다.</li> <li>이 옵션은 부팅 중 핫키를 통해 옵션 ROM 구성 화면에 들어갈 것인지 여부를 결정할 수 있습니다. 특<br/>히 이 설정은 인텔® RAID(Ctrl+I) 또는 인텔® 관리 엔진 BIOS 확장(Ctrl+P/F12)에 대한 액세스를 방지<br/>할 수 있습니다.</li> <li>옵션은 다음과 같습니다.</li> <li>Enable(활성화) - 기본값</li> <li>한 번 사용</li> <li>사용 안 함</li> <li>관리자 암호가 설정되어 있을 때 사용자가 Setup(설정)에 들어가지 못하도록 차단할 수 있습니다.</li> <li>Enable Admin Setup Lockout(관리자 설정 잠금 사용)</li> <li>이 옵션은 기본적으로 설정되지 않습니다.</li> <li>Enable Master Password Lockout(마스터 암호 잠금 활성화)</li> <li>이 옵션은 기본적으로 설정되지 않습니다</li> </ul> |

### 표 26. 보안 (계속)

| 옵션                      | 설명                                           |  |
|-------------------------|----------------------------------------------|--|
|                         | () 노트: 설정을 변경하기 전에 하드 디스크 암호를 지워야 합니다.       |  |
| SMM Security Mitigation | 추가적인 UEFI SMM 보안 완화 보호를 활성화하거나 비활성화할 수 있습니다. |  |
|                         | SMM Security Mitigation                      |  |
|                         | 이 옵션은 기본적으로 설정되지 않습니다.                       |  |

### 보안 부팅

### 표 27. 보안 부팅

| 옵션                    | 설명                                                              |
|-----------------------|-----------------------------------------------------------------|
| Secure Boot Enable    | 보안 부팅 기능을 활성화하거나 비활성화할 수 있습니다.                                  |
|                       | <ul> <li>Secure Boot Enable(보안 부팅 활성화) - 기본값</li> </ul>         |
| Secure Boot Mode      | 보안 부팅 작동 모드로 변경하면 보안 부팅의 동작을 수정하여<br>UEFI 드라이버 시그니처의 평가를 허용합니다. |
|                       | 다음 옵션 중 하나를 선택합니다.                                              |
|                       | ● Deployed Mode(배포된 모드) - 기본값<br>● Audit Mode(감사 모드)            |
| Expert Key Management | Expert Key Management(전문 키 관리) 기능을 활성화 또는 비활<br>성화할 수 있습니다.     |
|                       | Enable Custom Mode                                              |
|                       | 이 옵션은 기본적으로 설정되지 않습니다.                                          |
|                       | Custom Mode Key Management(사용자 지정 모드 키 관리) 옵션<br>은 다음과 같습니다.    |
|                       | ● PK - 기본값                                                      |
|                       | • KEK                                                           |
|                       | • db                                                            |
|                       | • dbx                                                           |

### 인텔 소프트웨어 가드 확장 옵션

### 표 28. 인텔 소프트웨어 가드 확장

| 옵션                  | 설명                                                                     |
|---------------------|------------------------------------------------------------------------|
| Intel SGX Enable    | 이 필드를 사용하면 기본 OS에서 코드 실행과 중요 정보 저장을<br>위한 보안 환경을 지정할 수 있습니다.           |
|                     | 다음 옵션 중 하나를 클릭합니다.                                                     |
|                     | ● 비활성화됨<br>● 활성 상태                                                     |
|                     | ● Software controlled(소프트웨어 세어됨) - 기본값                                 |
| Enclave Memory Size | 이 옵션은 SGX Enclave Reserve Memory Size(SGX 인클레이<br>브 예비 메모리 크기)를 설정합니다. |
|                     | 다음 옵션 중 하나를 클릭합니다.                                                     |
|                     | • 32MB                                                                 |
|                     | • 64MB                                                                 |

### 표 28. 인텔 소프트웨어 가드 확장 (계속)

| 옵션 | 설명                  |
|----|---------------------|
|    | ● <b>128MB</b> —기본값 |

## 성능

### 표 29. 성능

| 옵션                   | 설명                                                                                            |
|----------------------|-----------------------------------------------------------------------------------------------|
| Multi Core Support   | 이 필드는 프로세스가 하나의 코어를 활성화할지 또는 모든 코어<br>를 활성화할지 여부를 지정합니다. 추가 코어를 사용하면 일부<br>애플리케이션의 성능이 향상됩니다. |
|                      | ● All(모두) - 기본값                                                                               |
|                      | • 1                                                                                           |
|                      | • 2                                                                                           |
|                      |                                                                                               |
| Intel SpeedStep      | 프로세서의 인텔 SpeedStep 모드를 활성화하거나 비활성화할 수<br>있습니다.                                                |
|                      | ● Intel SpeedStep을 활성화함                                                                       |
|                      | 이 옵션은 기본값으로 설정되어 있습니다.                                                                        |
| C-States Control     | 추가 프로세서 절전 상태를 활성화 또는 비활성화할 수 있습니<br>다.                                                       |
|                      | ● C 상태                                                                                        |
|                      | 이 옵션은 기본값으로 설정되어 있습니다.                                                                        |
| Intel® TurboBoost™   | 이 옵션은 프로세서의 인텔® TurboBoost™ 모드를 활성화 또는<br>비활성화합니다.                                            |
| Hyper-Thread Control | 프로세서의 HyperThreading 기능을 사용하거나 사용하지 않도록<br>설정합니다.                                             |
|                      | ● 비활성화됨                                                                                       |
|                      | ● Enabled(활성화됨) - 기본값                                                                         |

## 전원 관리

### 표 30. 전원 관리

| 옵션                                     | 설명                                                              |
|----------------------------------------|-----------------------------------------------------------------|
| AC Behavior                            | AC 어댑터가 연결되어 있을 때 컴퓨터가 자동으로 켜지도록 하는 기능을 활성화 또는 비활성화할 수<br>있습니다. |
|                                        | ● AC 연결 시 재개                                                    |
|                                        | 이 옵션은 기본적으로 설정되지 않습니다.                                          |
| Enable Intel Speed Shift<br>technology | 이 옵션은 인텔 스피드 시프트 기술을 활성화/비활성화하는 데 사용됩니다.                        |
|                                        | 이 옵션은 기본적으로 설정되지 않습니다.                                          |
| Auto On Time                           | 컴퓨터가 자동으로 켜지는 시간을 설정할 수 있습니다.                                   |
|                                        | 옵션은 다음과 같습니다:<br>● Disabled(비활성화) - 기본값                         |

### 표 30. 전원 관리 (계속)

| 옵션                                       | 설명                                                                                                    |
|------------------------------------------|----------------------------------------------------------------------------------------------------|
|                                          | <ul> <li>매일</li> <li>평일</li> <li>날짜 선택</li> <li>이 옵션은 기본적으로 설정되지 않습니다.</li> </ul>                                                                                                    |
| USB Wake Support                         | USB 장치가 시스템을 대기 모드에서 재개하도록 설정할 수 있습니다.<br>• Wake on Dell USB-C dock(Dell USB-C 도킹 시 절전 모드 해제)<br>이 옵션은 기본값으로 설정되어 있습니다.                                                                                                    |
| Wireless Radio Control                   | 활성화된 경우, 이 옵션은 유선 네트워크에 대한 시스템의 연결을 감지하고 이후에 선택된 무선 라디<br>오(WLAN 및/또는 WWAN)를 비활성화합니다. 유선 네트워크의 연결이 해제되면 선택된 무선 라디오<br>가 다시 활성화됩니다.<br>• WLAN 라디오 제어<br>• WWAN 라디오 제어<br>두 옵션은 기본적으로 설정되어 있지 않습니다.                                                                                                    |
| Block Sleep                              | 이 옵션을 사용하면 OS 환경에서 절전 모드로 되는 것을 차단할 수 있습니다.<br>이 옵션은 기본적으로 설정되지 않습니다.                                                                                                    |
| Peak Shift                               | 피크 전이 기능을 활성화하거나 비활성화할 수 있습니다. 이 기능이 활성화되어 있으면 요구량이 가<br>장 많은 시간에 AC 전력 사용량을 최소화합니다. 피크 전이 시작 시간과 종료 시간 사이에는 배터리<br>가 충전되지 않습니다.<br>피크 전이 시작 시간 및 종료 시간은 모든 평일에 구성할 수 있습니다.<br>이 옵션은 배터리 임계값(15%~100%)을 설정합니다.                                                                                                    |
| Advanced Battery Charge<br>Configuration | 이 옵션을 사용하면 배터리 수명을 극대화할 수 있습니다. 이 옵션을 활성화하면 시스템에서 비작업<br>시간 중 표준 충전 알고리즘 및 기타 기술을 사용하여 배터리 수명을 향상시킵니다.<br>고급 배터리 충전 모드는 모든 평일에 구성할 수 있습니다.                                                                                                    |
| Primary Battery Charge<br>Configuration  | 배터리 충전 모드를 선택할 수 있습니다.<br>옵션은 다음과 같습니다:<br>• Adaptive(적응) - 기본값<br>• Standard(표준) - 표준 속도로 배터리를 완충합니다.<br>• ExpressCharge™ - Dell의 고속 충전 기술을 사용하여 짧은 시간 내에 배터리를 충전할 수 있습니<br>다.<br>• AC 우선 사용<br>• 사용자 지정<br>산용자 정의 충전이 선택된 경우, 사용자 정의 충전 시작 및 사용자 정의 충전 중지 또한 구성할 수 있<br>습니다.<br>(j 노트: 모든 배터리에 모든 충전 모드를 사용할 수 있는 것은 아닙니다. |

### POST 동작

#### 표 31. POST 동작

| 옵션               | 설명                                                       |
|------------------|----------------------------------------------------------|
| Adapter Warnings | 특정 전원 어댑터 사용 시 시스템 설정(BIOS) 경고 메시지를 활성화 또는 비활성화할 수 있습니다. |
|                  | ● Enable Adapter Warnings(어댑터 경고 활성화) - 기본값              |

### 표 31. POST 동작 (계속)

| 이 옵션으로 내장 키보드에 포함된 키패드를 활성화하는 두 가지 방법 중 하나를 선택할 수 있습니다.<br>옵션은 다음과 같습니다:<br>• Fn 키만<br>• By Numlock                                                                                                    |
|----------------------------------------------------------------------------------------------------|
| 시스템 부팅 시 Numlock 기능을 활성화 또는 비활성화할 수 있습니다.<br>• Enable Numlock(Numlock 활성화) - 기본값                                                                                                    |
| 핫 키 조합 <fn>+<esc>로 표준 및 보조 기능 간에 F1-F12의 기본 동작을 전환할 수 있도록 합니다. 이<br/>옵션을 비활성화하면 이러한 키의 기본 동작을 동적으로 전환할 수 없습니다.<br/>● Fn Lock(Fn 잠금) - 기본값<br/>다음 옵션 중 하나를 클릭합니다.<br/>● 잠금 모드 해제/표준<br/>● Lock Mode Enable/Secondary(잠금 모드 활성화/보조) - 기본값</esc></fn> |
| 일부 호환성 단계를 건너뛰어 부팅 속도를 높일 수 있습니다.<br>다음 옵션 중 하나를 클릭합니다.<br>• Minimal(최소) - 기본값<br>• 전체<br>• 자동                                                                                                    |
| 추가 사전 부팅 지연을 생성할 수 있습니다.<br>다음 옵션 중 하나를 클릭합니다.<br>• 0 seconds(0초) - 기본값<br>• 5초<br>• 10초                                                                                                    |
| 이미지가 화면 해상도와 일치하는 경우 전체 화면 로고를 표시할 수 있습니다.<br>• Enable Full Screen Logo(전체 화면 로고 사용)<br>이 옵션은 기본적으로 설정되지 않습니다.                                                                                                    |
| POST 프로세스 중 경고나 오류가 감지될 경우 중지 후 메시지를 표시하여 사용자 입력을 기다리거나,<br>경고 감지 시 계속하고 오류 발생 시에는 일시 중지하거나, 경고나 오류가 감지되어도 계속하는 등 다<br>양한 옵션을 선택할 수 있습니다.<br>다음 옵션 중 하나를 클릭합니다.<br>• Prompt on Warnings and Errors(경고 및 오류 프롬프트) - 기본값<br>• 경고 계속                  |
| _                                                                                                    |

## 관리 용이성

(i) 노트: 이 옵션은 시스템에서 인텔 V-Pro가 활성화된 경우에 나타납니다.

### 표 32. 관리 용이성

| 옵션                   | 설명                                                                                     |
|----------------------|----------------------------------------------------------------------------------------|
| Intel AMT Capability | 이 옵션을 사용하면 시스템의 인텔 AMT 기능을 활성화 및 비활<br>성화할 수 있습니다. 옵션은 다음과 같습니다:<br>• 비활성화됨<br>• 활성 상태 |

### 표 32. 관리 용이성 (계속)

| 옵션            | 설명                                                                                               |
|---------------|--------------------------------------------------------------------------------------------------|
|               | Restrict MEBx Access                                                                             |
| USB Provision | 활성화 시 USB 스토리지 디바이스를 통한 로컬 프로비저닝 파일<br>을 사용하여 인텔 AMT이 프로비저닝될 수 있습니다. 이 옵션은<br>기본적으로 비활성화되어 있습니다. |
| MEBx Hotkey   | 이 옵션은 시스템 부팅 시 MEBx 핫키 기능을 활성화할 것인지 여<br>부를 결정합니다.                                               |

## 가상화 지원

### 표 33. 가상화 지원

| 옵션                | 설명                                                                                                    |
|-------------------|----------------------------------------------------------------------------------------------------|
| Virtualization    | 이 옵션은 VMM(Virtual Machine Monitor)에서 인텔 가상화 기술이 제공하는 추가 하드웨어 기능을<br>활용할지 여부를 지정합니다.                                       |
|                   | ● Enable Intel Virtualization Technology(인텔 가상화 기술 활성화)                                                                   |
|                   | 이 옵션은 기본값으로 설정되어 있습니다.                                                                                                    |
| VT for Direct I/O | VMM(Virtual Machine Monitor)에서 직접 I/O용 인텔 가상화 기술이 제공하는 추가 하드웨어 기능<br>을 활성화하거나 비활성화합니다.                                    |
|                   | ● Enable VT for Direct I/O(Direct I/O용 VT 활성화)                                                                            |
|                   | 이 옵션은 기본값으로 설정되어 있습니다.                                                                                                    |
| Trusted Execution | 이 옵션은 MVMM(Measured Virtual Machine Monitor)이 인텔® Trusted Execution Technology가 제<br>공하는 추가 하드웨어 기능을 활용할 수 있는지 여부를 지정합니다. |
|                   | (j) 노트: 이 기능을 사용하려면 TPM이 활성화되어 활성 상태여야 하며 가상화 기술 및 Direct I/O<br>용 VT가 활성화되어야 합니다.                                        |

## 무선 옵션

### 표 34. 무선

| 옵션          | 설명                                  |
|-------------|-------------------------------------|
| 무선 디바이스 활성화 | 무선 스위치가 제어할 수 있는 무선 장치를 설정할 수 있습니다. |
|             | 옵션은 다음과 같습니다:                       |
|             | • WWAN/GPS                          |
|             | WLAN                                |
|             | • Bluetooth®                        |
|             | 기본적으로 모든 옵션이 활성화됩니다.                |

### 유지관리

### 표 35. 유지관리

| 옵션          | 설명                                                |
|-------------|---------------------------------------------------|
| Service Tag | 컴퓨터의 서비스 태그를 표시합니다.                               |
| Asset Tag   | 자산 태그가 설정되지 않은 경우 사용자가 시스템 자산 태그를 만들 수 있도록 허용합니다. |

#### 표 35. 유지관리 (계속)

| 옵션             | 설명                                                                                                    |
|----------------|----------------------------------------------------------------------------------------------------|
|                | 이 옵션은 기본적으로 설정되지 않습니다.                                                                                                    |
| BIOS Downgrade | 시스템 펌웨어의 이전 개정 버전을 플래시할 수 있습니다.                                                                                              |
|                | ● BIOS 다운그레이드 허용                                                                                                    |
|                | 이 옵션은 기본값으로 설정되어 있습니다.                                                                                                    |
| Data Wipe      | 모든 내장형 스토리지 디바이스에서 데이터를 안전하게 지울 수 있습니다.                                                                                      |
|                | Wipe on Next Boot                                                                                                    |
|                | 이 옵션은 기본적으로 설정되지 않습니다.                                                                                                    |
| Bios Recovery  | BIOS Recovery from Hard Drive(하드 드라이브에서 BIOS 복구) - 이 옵션은 기본적으로 설정되어<br>있습니다. HDD 또는 외장형 USB 키의 복구 파일에서 손상된 BIOS를 복구할 수 있습니다. |
|                | BIOS Auto-Recovery(BIOS 자동 복구) - BIOS를 자동으로 복구할 수 있습니다.                                                                      |
|                | <ol> <li>노트: BIOS Recovery from Hard Drive(하드 드라이브에서 BIOS 복구) 필드가 활성화되어 있어<br/>야 합니다.</li> </ol>                             |
|                | Always Perform Integrity Check(항상 무결성 검사 수행) - 부팅 시마다 무결성 검사를 수행합니다.                                                         |

### 시스템 로그

#### 표 36. 시스템 로그

| 옵션             | 설명                                    |
|----------------|---------------------------------------|
| BIOS events    | 시스템 설정(BIOS) POST 이벤트를 보거나 지울 수 있습니다. |
| Thermal Events | 시스템 설정(Thermal) 이벤트를 보거나 지울 수 있습니다.   |
| Power Events   | 시스템 설정(Power) 이벤트를 보거나 지울 수 있습니다.     |

## BIOS 업데이트

### Windows에서 BIOS 업데이트

- ▲ 주의: BIOS를 업데이트하기 전에 BitLocker가 일시 중지되지 않으면 다음에 시스템을 재부팅할 때 BitLocker 키가 인식되지 않 습니다. 이 경우 계속 진행하려면 복구 키를 입력하라는 메시지가 표시되며 시스템에서는 재부팅할 때마다 이 메시지를 표시합 니다. 복구 키를 모르는 경우 데이터가 손실되거나 운영 체제를 불필요하게 다시 설치해야 할 수 있습니다. 이 주제에 대한 자세 한 내용은 기술 자료 문서를 참조하십시오. https://www.dell.com/support/article/sln153694
- 1. www.dell.com/support로 이동합니다.
- 2. 제품 지원을 클릭합니다. 지원 검색 상자에서 컴퓨터의 서비스 태그를 입력한 다음 검색을 클릭합니다.
  - () 노트: 서비스 태그가 없는 경우 SupportAssist 기능을 사용하여 자동으로 컴퓨터를 식별합니다. 제품 ID를 사용하거나 컴퓨터 모델을 수동으로 찾아볼 수도 있습니다.
- 3. Drivers & Downloads(드라이버 및 다운로드)를 클릭합니다. 드라이버 찾기를 확장합니다.
- 4. 컴퓨터에 설치된 운영 체제를 선택합니다.
- 5. 범주 드롭다운 목록에서 BIOS를 선택합니다.
- 6. 최신 BIOS 버전을 선택하고 다운로드를 클릭하여 컴퓨터에 대한 BIOS 파일을 다운로드합니다.
- 7. 다운로드가 완료된 후 BIOS 업데이트 파일을 저장한 폴더로 이동합니다.
- 8. BIOS 업데이트 파일 아이콘을 두 번 클릭하고 화면의 지침을 따릅니다.

자세한 정보는 www.dell.com/support에서 기술 자료 문서 000124211을 참조하십시오.

### Linux 및 Ubuntu에서 BIOS 업데이트

Linux 또는 Ubuntu가 설치되어 있는 컴퓨터에서 시스템 BIOS를 업데이트하려면 www.dell.com/support에서 기술 자료 문서 000131486을 참조하십시오.

### Windows에서 USB 드라이브를 사용하여 BIOS 업데이트

- ▲ 주의: BIOS를 업데이트하기 전에 BitLocker가 일시 중지되지 않으면 다음에 시스템을 재부팅할 때 BitLocker 키가 인식되지 않 습니다. 이 경우 계속 진행하려면 복구 키를 입력하라는 메시지가 표시되며 시스템에서는 재부팅할 때마다 이 메시지를 표시합 니다. 복구 키를 모르는 경우 데이터가 손실되거나 운영 체제를 불필요하게 다시 설치해야 할 수 있습니다. 이 주제에 대한 자세 한 내용은 기술 자료 문서를 참조하십시오. https://www.dell.com/support/article/sln153694
- 1. Windows에서 BIOS 업데이트의 1~6단계 절차에 따라 최신 BIOS 설치 프로그램 파일을 다운로드합니다.
- 2. 부팅 가능한 USB 드라이브를 생성합니다. 자세한 정보는 www.dell.com/support에서 기술 자료 문서 000145519를 참조하십시오.
- 3. BIOS 설정 프로그램 파일을 부팅 가능한 USB 드라이브에 복사합니다.
- 4. 부팅 가능한 USB 드라이브를 BIOS 업데이트가 필요한 컴퓨터에 연결합니다.
- 5. 컴퓨터를 재시작하고 F12 키를 누릅니다.
- 6. One Time Boot Menu(원타임 부팅 메뉴)에서 USB 드라이브를 선택합니다.
- 7. BIOS 설정 프로그램 파일 이름을 입력하고 Enter 키를 누릅니다.

   BIOS Update Utility(BIOS 업데이트 유틸리티)가 나타납니다.
- 8. 화면의 지침에 따라 BIOS 업데이트를 완료합니다.

### F12 원타임 부팅 메뉴에서 BIOS 업데이트

FAT32 USB 드라이브에 복사된 BIOS update.exe 파일로 시스템 BIOS를 업데이트하고 F12 원타임 부팅 메뉴에서 부팅합니다.

▲ 주의: BIOS를 업데이트하기 전에 BitLocker가 일시 중지되지 않으면 다음에 시스템을 재부팅할 때 BitLocker 키가 인식되지 않 습니다. 이 경우 계속 진행하려면 복구 키를 입력하라는 메시지가 표시되며 시스템에서는 재부팅할 때마다 이 메시지를 표시합 니다. 복구 키를 모르는 경우 데이터가 손실되거나 운영 체제를 불필요하게 다시 설치해야 할 수 있습니다. 이 주제에 대한 자세 한 내용은 기술 자료 문서를 참조하십시오. https://www.dell.com/support/article/sln153694

#### BIOS 업데이트

부팅 가능한 USB 드라이브를 사용하여 Windows에서 BIOS 업데이트 파일을 실행하거나 컴퓨터의 F12 원타임 부팅 메뉴에서 BIOS를 업데이트할 수도 있습니다.

2012년 이후에 제작된 Dell 컴퓨터는 대부분 이 기능을 가지고 있으며, F12 원타임 부팅 메뉴로 컴퓨터를 부팅해서 BIOS 플래시 업데 이트가 컴퓨터의 부팅 옵션으로 등록되어 있는지 확인하는 방식으로 기능을 확인할 수 있습니다. 옵션이 등록되어 있다면 해당 BIOS 는 이 BIOS 업데이트 옵션을 지원합니다.

(i) 노트: F12 원타임 부팅 메뉴에 BIOS 플래시 업데이트 옵션이 있는 컴퓨터만 이 기능을 사용할 수 있습니다.

#### 원타임 부팅 메뉴에서 업데이트

F12 원타임 부팅 메뉴에서 BIOS를 업데이트하려면 다음이 필요합니다.

- FAT32 파일 시스템으로 포맷된 USB 드라이브(키 자체가 부팅용일 필요는 없음)
- Dell 지원 웹사이트에서 다운로드하여 USB 드라이브의 루트에 복사한 BIOS 실행 파일
- 컴퓨터에 연결된 AC 전원 어댑터
- 정상 작동하는 BIOS 플래시용 컴퓨터 배터리

F12 메뉴에서 BIOS 업데이트 플래시 프로세스를 실행하려면 다음 단계를 수행합니다.

#### ▲ 주의: BIOS 업데이트가 진행 중일 때 컴퓨터의 전원을 끄지 마십시오. 컴퓨터를 끄면 컴퓨터가 부팅되지 않을 수 있습니다.

- 1. 꺼진 상태에서 플래시를 복사한 USB 드라이브를 컴퓨터의 USB 포트에 삽입합니다.
- 2. 컴퓨터의 전원을 켜고 F12 키를 눌러 원타임 부팅 메뉴에 액세스합니다. 마우스 또는 화살표 키를 사용하여 BIOS 업데이트를 선택 한 다음 Enter 키를 누릅니다.

플래시 BIOS 메뉴가 표시됩니다.

- 3. 파일에서 플래시를 클릭합니다.
- 4. 외부 USB 디바이스를 선택하십시오.
- 5. 파일을 선택하고 플래시 타겟 파일을 두 번 클릭한 다음 제출을 클릭합니다.
- 6. BIOS 업데이트를 클릭합니다. 컴퓨터가 재시작되며 BIOS를 플래시합니다.
- 7. BIOS 업데이트가 완료된 후에 컴퓨터가 재시작됩니다.

### 시스템 및 설정 암호

#### 표 37. 시스템 및 설정 암호

| 암호 유형  | 설명                                         |
|--------|--------------------------------------------|
| 시스템 암호 | 시스템에 로그인하기 위해 입력해야 하는 암호입니다.               |
| 설정 암호  | 컴퓨터의 BIOS 설정에 액세스하고 변경하기 위해 입력해야 하는<br>암호. |

컴퓨터 보안을 위해 시스템 및 설정 암호를 생성할 수 있습니다.

\_\_\_\_ 주의: 암호 기능은 컴퓨터 데이터에 기본적인 수준의 보안을 제공합니다.

🔼 주의: 컴퓨터가 잠겨 있지 않고 사용하지 않는 경우에는 컴퓨터에 저장된 데이터에 아무나 액세스할 수 있습니다.

() 노트: 시스템 및 설정 암호 기능은 비활성화되어 있습니다.

### 시스템 설정 암호 할당

설정 안 됨 상태일 때만 새 시스템 또는 관리자 암호를 할당할 수 있습니다.

시스템 설정에 들어가려면 전원이 켜진 직후 또는 재부팅 직후에 <F12> 키를 누릅니다.

- 1. System BIOS 또는 System Setup 화면에서 Security를 선택하고 <Enter> 키를 누릅니다. Security 화면이 표시됩니다.
- 2. System/Admin Password를 선택하고 Enter the new password 필드에서 암호를 생성합니다.
  - 다음 지침을 따라 시스템 암호를 할당합니다.
  - 암호 길이는 최대 32글자입니다.
  - 하나 이상의 특수 문자: ! " # \$ % & '() \* +, -. / :; < = > ? @ [\]^\_` { | }
  - 숫자 0~9
  - A에서 Z까지의 대문자
  - a에서 z까지의 소문자
- 3. 새 암호 확인 필드에 입력했던 시스템 암호를 입력하고 OK(확인)를 클릭합니다.
- 4. Esc 키를 누르고 팝업 메시지의 프롬프트에 따라 변경 내용을 저장합니다.
- 5. 변경 사항을 저장하려면 Y를 누릅니다. 컴퓨터가 다시 시작됩니다.

### 기존 시스템 설정 암호 삭제 또는 변경

기존 시스템 및/또는 설정 암호를 삭제하거나 변경하려 시도하기 전에 Password Status가 시스템 설정에서 Unlocked인지 확인합니 다. **암호 상태**가 잠금인 경우에는 기존 시스템 또는 설정 암호를 삭제하거나 변경할 수 없습니다.

시스템 설정에 들어가려면 전원이 켜진 직후 또는 재부팅 직후에 <F12> 키를 누릅니다.

- 1. System BIOS 또는 System Setup 화면에서 System Security를 선택하고 <Enter> 키를 누릅니다. System Security(시스템 보안) 화면이 표시됩니다.
- 2. System Security(시스템 보안) 화면에서 Password Status(암호 상태)를 Unlocked(잠금 해제)합니다.
- 3. System Password를 선택하고, 기존 시스템 암호를 업데이트하거나 삭제한 후 <Enter> 또는 <Tab> 키를 누릅니다.
- **4. Setup Password**를 선택하고, 기존 설정 암호를 업데이트하거나 삭제한 후 <Enter> 또는 <Tab> 키를 누릅니다.

 ↓ 노트: 시스템 및/또는 설정 암호를 변경하는 경우 프롬프트가 나타나면 새 암호를 다시 입력합니다. 시스템 및/또는 설정 암 호를 삭제하는 경우 프롬프트가 나타나면 삭제를 확인합니다.

- 5. <Esc> 키를 누르면 변경 내용을 저장하라는 메시지가 표시됩니다.
- 6. 변경 내용을 저장하고 시스템 설정에서 나가려면 Y를 누릅니다. 컴퓨터가 다시 시작됩니다.

## BIOS(시스템 설정) 및 시스템 암호 지우기

시스템 또는 BIOS 암호를 지우려면 www.dell.com/contactdell에 설명된 대로 Dell 기술 지원에 문의하십시오.

() **노트:** Windows 또는 애플리케이션 암호를 재설정하는 방법에 대한 자세한 내용은 Windows 또는 애플리케이션과 함께 제공되는 문서 자료를 참조하십시오.

# 6

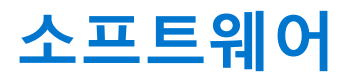

이 장에서는 드라이버 설치 방법에 대한 지침과 함께 지원되는 운영 체제를 자세하게 설명합니다. **주제:** 

• Windows 드라이버 다운로드

## Windows 드라이버 다운로드

- 1. 노트북의 전원을 켭니다.
- 2. Dell.com/support로 이동합니다.
- **3. 제품 지원**을 클릭해 노트북의 서비스 태그를 입력한 후 **제출**을 클릭합니다.

() 노트: 서비스 태그가 없는 경우 자동 감지 기능을 사용하거나 수동으로 노트북 모델을 찾습니다.

#### 4. Drivers and Downloads(드라이버 및 다운로드)를 클릭합니다.

- 5. 노트북에 설치된 운영 체제를 선택합니다.
- 6. 페이지 아래로 스크롤해서 설치할 드라이버를 선택합니다.
- 7. 파일 다운로드를 클릭하여 노트북용 드라이버를 다운로드합니다.
- 8. 다운로드가 완료된 후 드라이버 파일을 저장한 폴더로 이동합니다.
- 9. 드라이버 파일 아이콘을 두 번 클릭하고 화면의 지침을 따릅니다.

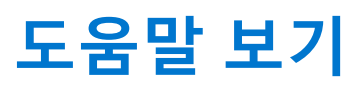

7

#### 주제:

• Dell에 문의하기

## Dell에 문의하기

[] 노트: 인터넷에 연결되어 있지 않은 경우 구매 송장, 포장 명세서, 청구서 또는 Dell 제품 카탈로그에서 연락처 정보를 확인할 수 있습니다.

Dell은 다양한 온라인 및 전화 기반 지원과 서비스 옵션을 제공합니다. 제공 여부는 국가/지역 및 제품에 따라 다르며 일부 서비스는 소재 지역에 제공되지 않을 수 있습니다. 판매, 기술 지원 또는 고객 서비스 문제에 대해 Dell에 문의하려면

- 1. Dell.com/support로 이동합니다.
- 2. 지원 카테고리를 선택합니다.
- 3. 페이지 맨 아래에 있는 국가/지역 선택 드롭다운 메뉴에서 국가 또는 지역을 확인합니다.
- 4. 필요에 따라 해당 서비스 또는 지원 링크를 선택합니다.